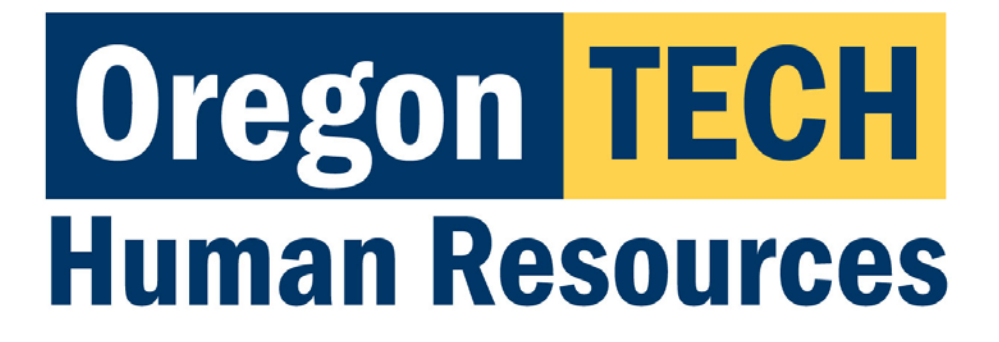

# Hootie's Employee Recruitment, Onboarding, & Exiting System (HEROES)

Position Descriptions, Postings, and Hiring Proposals

**Department User Guide** 

# Table of Contents

Click on an item to jump to that section.

| Introduction                                                                | 4  |
|-----------------------------------------------------------------------------|----|
| Tasks Available in HEROES <sup>*</sup> :                                    | 4  |
| Best Web Browsers to Use                                                    | 4  |
| Security of Information / Applicant Data                                    | 4  |
| System Questions                                                            | 4  |
| User Expectations                                                           | 5  |
| Logging Into HEROES                                                         | 5  |
| HEROES Navigation Essentials & System Terminology                           | 6  |
| The Home Page                                                               | 6  |
| Modules                                                                     | 8  |
| Positions Module (Orange banner)                                            | 8  |
| Hire Module (Blue banner)                                                   | 8  |
| Onboard Module                                                              | 9  |
| Roles                                                                       | 9  |
| Role Definitions                                                            | 10 |
| Switching Between Roles                                                     | 10 |
| Setting Your Preferred Role and Module at Login                             | 10 |
| HEROES Workflow – for Position Descriptions, Postings, and Hiring Proposals | 12 |
| Creating a New Position Description                                         | 13 |
| Initial Steps                                                               | 14 |
| Position Justification Page                                                 | 15 |
| Classification Selection Page                                               | 16 |
| Budget Summary Page                                                         | 19 |
| Physical Requirements & Work Environment Page                               | 21 |
| Employee Page                                                               | 21 |
| Supervisor Page                                                             | 22 |
| Position Documents Page                                                     | 22 |
| Summary Page                                                                | 23 |
| Creating Postings                                                           | 25 |
| Initial Steps                                                               | 26 |
| Posting Details Page                                                        | 29 |
| Budget Summary Page                                                         | 32 |
| *Supplemental Questions Page                                                | 33 |
| *Applicant Documents Page                                                   | 33 |
| Guest User Page                                                             | 34 |
| Posting Documents Page                                                      | 34 |
| Search Committee Members Page                                               | 35 |
| Summary Page                                                                | 37 |
| Creating Hiring Proposals                                                   | 40 |
| Hiring Proposal Page                                                        | 43 |
| Hiring Proposal Documents Page                                              | 44 |
| Summary Page                                                                | 46 |
| Appendix I: Modifying a Current Position Description                        | 48 |
| Appendix II: Finding a Lost or Paused Position Request                      | 50 |
| Appendix III: How to Find a Lost or Paused Posting                          | 52 |
| Appendix IV: How to Find a Lost or Paused Hiring Proposal                   | 54 |

| ppendix V: Contact & Support Information56 |
|--------------------------------------------|
|--------------------------------------------|

# Introduction

Welcome to Oregon Tech's HEROES software. The system has been implemented in order to improve and digitize tasks involved in the position management, recruitment, employment applications, hiring, onboarding, and exiting processes.

# Tasks Available in HEROES\*:

- Create new position descriptions
- View and modify existing position descriptions
- View pending position requests
- Initiate and view postings
- View and print application materials
- Approve position, recruitment, and hiring actions
- Obtain budgetary approval on position, recruitment, and hiring actions

\*dependent upon assigned role and department

#### Best Web Browsers to Use

HEROES, hosted by PeopleAdmin, is designed to run in a web browser over the Internet. The system works best in Chrome but supports browser versions of Firefox current (auto update), Internet Explorer 8, 9, 10 and Safari 6.0.

The site also requires users to have Adobe Acrobat Reader installed. Please contact Information Technology Services (ITS) at 541.885.1470 for assistance if you do not already have this software.

## Security of Information / Applicant Data

To ensure the security of the data provided by applicants, the system will automatically log users out after 3 hours of no activity. However, anytime a user leaves their computer it is strongly recommend that they save any work in progress and log out of the system by clicking on the Logout link located in the top right hand corner of the screen.

#### System Questions

User guides and quick reference documents related to HEREOS are located on the <u>Human Resources Systems</u> page.

Users are also welcome to contact the Office of Human Resources for assistance:

541.885.1120 oithr@oit.edu

# **User Expectations**

Users of Oregon Tech's HEROES may have access to information related to applicants, current employees, and current employee position information. Users are responsible for respecting the confidentiality of information accessed via computer information systems and understand that this information is to be used only for official university purposes.

Users shall not provide or release this information to any individual or organization except for the sole purpose of conducting university business within the requirements of their position. Users understand that they will use this system in accordance with university policies and understand that any misuse or inappropriate disclosure of such information could result in in termination of employment or other disciplinary actions.

Users are responsible for safeguarding HEROES login credentials. Users will not share credentials with others and are expected to store credentials in a secure location. Information Technology Services should be contacted immediately if there is any suspicion that credentials have been compromised.

# Logging Into HEROES

- 1. Log in to <u>TECHweb</u>.
- 2. Click on the Faculty/Staff link.
- 3. Click on the Human Resources menu item.
- 4. Click on the HEREOS menu item.

You may be prompted to enter your Oregon Tech username and password again. If you are, please do so.

If you are directed to a screen with a black background, click on the link titled SSO Authentication located under the Log In button. This will redirect you to an Oregon Tech login portal. A quick reference for troubleshooting this is located on the <u>Human Resources Systems</u> page.

If you experience any issues with the login, please call 541.885.1120.

# **HEROES Navigation Essentials & System Terminology**

Key system terms are bolded.

# The Home Page

This is the page you see when you log in.

| llama                           |                               |                     |                  |                                                        |           |
|---------------------------------|-------------------------------|---------------------|------------------|--------------------------------------------------------|-----------|
| lone                            |                               |                     |                  |                                                        | Shortcuts |
| Inbox<br>Special Handling Lists | Postings 5 Hiring Proposals 2 | Position Requests 1 | Onboarding Tasks | My Links<br>Applicant Portal<br>User Guides            |           |
| SEARCH                          |                               |                     |                  | Quick References<br>Onboarding<br>Candidate Experience | s.        |
|                                 |                               |                     | Filters          | ·                                                      |           |

It presents a dashboard that provides access to:

Summary views of your Inbox and Watch List.

The **Inbox** presents within the system that are in your queue. These tasks include all items that you are authorized to act on.

| Inbox Postings 2 Hiring Proposals 1<br>SEARCH      | Position Requests | Onboarding Tasks | Special Handling Lists |
|----------------------------------------------------|-------------------|------------------|------------------------|
| TITLE                                              | CURRENT STATE     | DAYS IN CURR     | Filters                |
| Instructor<br>Humanities and Social Sciences       | Provost           | 39               |                        |
| Administrative Program Assistant<br>Dental Hygiene | Provost           | 40               |                        |
| Dental Assistant 2<br>Dental Hygiene               | Provost           | 40               |                        |
| Instructor                                         | Provost           | 34               |                        |

 Navigate between the three main Inbox tabs by clicking on the tab names.

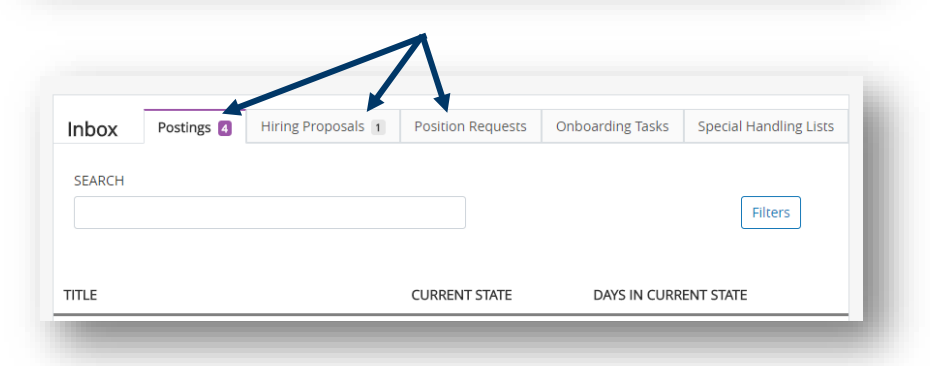

• The number next to each tab title indicates how many items are active within the specific workflow for your department.

| asks | Onboarding Tas | Position Reques s 1 | ing Proposa s 💈 | Posting s 🚦 | x                | Inb  |
|------|----------------|---------------------|-----------------|-------------|------------------|------|
|      |                |                     |                 |             | l Handling Lists | Spec |
|      |                |                     |                 |             |                  |      |
|      |                |                     |                 |             | CH               | SEA  |
|      | Filters        |                     |                 |             |                  |      |
|      |                |                     |                 |             |                  |      |
|      |                |                     |                 |             |                  |      |

• The Watch List allows you to follow the progress of items for your department. The Watch List shows you where items are in the workflow. Items are automatically removed from your Watch List when they are completed or canceled

| Watch Li | st                                           | Postings 🚺 | Hiring Proposals | 1 Position Requests 1 |
|----------|----------------------------------------------|------------|------------------|-----------------------|
| SEARCH   |                                              |            |                  | Unwatch Postings      |
|          | JOB TITLE                                    | TYPE       | CURRENT STATE    | STATE OWNER           |
|          | Instructor<br>Humanities and Social Sciences | Faculty    | Provost          | Provost               |

#### Alerts and Other Announcements

If there are any active **alerts** or **announcements** about HE, they will appear above the Inbox.

| Home P         | ostings ▼                                                                                            |
|----------------|----------------------------------------------------------------------------------------------------|
| Alerts (1 aler | t from the administrator)                                                                            |
| TYPE           | MESSAGE                                                                                              |
| 0              | This is a test of the HEROES announcement system.                                                    |
| Inbox          | Postings D Users 30 Hiring Proposals 18 Position Requests 32 Onboarding Tasks Special Handling Lists |

#### My Links

• My Links are set up by Oregon Tech HR and take you to Oregon Tech web pages that you may need to reference.

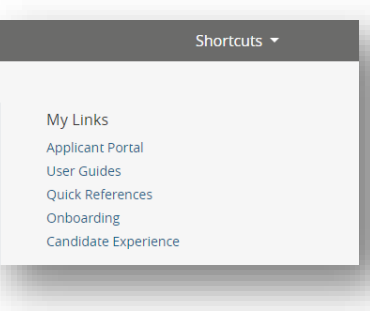

## **Modules**

Modules are functional areas. HEROES is broken up into three modules:

- Positions (this is where position descriptions are housed)
- Hire (this is where recruitments are housed)
- Onboard (this is for new employee paperwork, resources, etc.)

#### *Positions Module (Orange banner)*

The **Positions module** gives the Department User or Department Head/Director role access to create new position descriptions and to view and/or modify existing position descriptions.

| Orego  | n <mark>TECH</mark>     |                     |                  |                        |                       | User Group:<br>Dean/VP | T       |
|--------|-------------------------|---------------------|------------------|------------------------|-----------------------|------------------------|---------|
| Home   | Position Descriptions - | Classifications -   |                  |                        |                       | Shor                   | tcuts 🝷 |
| Inbox  | Postings                | 1 Position Requests | Onboarding Tasks | Special Handling Lists | My Links<br>Applicant | s<br>Portal            |         |
| SEARCH |                         |                     |                  |                        | User Guid             | les<br>erences         |         |

The initiation of a new position or modifying a current position creates a position request. A **position request** is the mechanism that accomplishes these tasks. Position requests carry a new or modified position description through the approval queue.

#### *Hire Module (Blue banner)*

The **Hire module** gives a department user or department head/chair role access to create and view postings, to create and view hiring proposals, and to view applicants.

| Oreg   | on TECH    |                                      |                                        | User                             | Group:      |
|--------|------------|--------------------------------------|----------------------------------------|----------------------------------|-------------|
| Home   | Postings 🔻 | Hiring Proposals ▼                   |                                        |                                  | Shortcuts 🝷 |
| Inbox  | Postings 4 | Hiring Proposals 1 Position Requests | Onboarding Tasks Special Handling List | My Links<br>s<br>Applicant Porta | ı           |
| SEARCH | 4          |                                      |                                        | User Guides<br>Quick Referenc    | es          |

- **Postings** are announcements of job vacancies / job openings. Applicants apply to postings and HEROES gathers applications into one central location in the Hire module.
  - Postings are typically created from a position description once the position description has been finalized and approved.

• A **Hiring Proposal** carries an applicant and position information through the approval queue, connects a selected applicant to a position description, and connect a selected applicant the onboarding module.

#### Onboard Module

The **Onboard module** is used to onboard new employees and provide hiring managers with resources to assist with onboarding new employees.

| regon IECH   | M                                                                                                    | IY TASKS FILES      |
|--------------|----------------------------------------------------------------------------------------------------|---------------------|
|              |                                                                                                    |                     |
| STAFF LIST   | MY TASKS                                                                                                    |                     |
| Super Hootie | Needs Attention Completed                                                                                                    |                     |
| 100TIE OWL   | You have 5 tasks.                                                                                                    |                     |
|              |                                                                                                    |                     |
|              | Type to start searching                                                                                                    |                     |
|              | Type to start searching ALL TASKS Bulk Actions:   Bulk Actions:  Bulk Actions: Bulk Actions: Bulk Actions: | Action Selection GO |
|              | Type to start searching           All TASKS         Bulk Actions: <ul> <li>Bulk Actions:</li> <li>Bulk Actions:</li> <li>Bulk Actions:</li> <li>Bulk Actions:</li> <li>Bulk Actions:</li> </ul>                                                                                                    | Action Selection GO |

#### Switching Between Modules

If you accidentally navigate away from a module, click on the ellipses (...) and then click on a module option.

| Oregon | TECH                  | Hire                                        | - |
|--------|-----------------------|---------------------------------------------|---|
| Home   | Postings <del>-</del> | <ul><li>Positions</li><li>Onboard</li></ul> |   |
|        |                       | OTHER TOOLS                                 |   |

#### <u>Roles</u>

Roles are collections of permissions, not groups of people. The HEROES roles are described in the table below.

Depending on your position at Oregon Tech, you may have access to multiple roles. If you cannot access the area where you need to work, check your current role and change if necessary.

Access limits have been established for each role. Each role's access is dependent upon the role's general access AND based on the department to which a user is assigned.

### Role Definitions

| Department User           | The Department User role has access to items within their assigned department(s). The role can initiate new position descriptions, view or modify existing position descriptions, and view pending position requests for their department. Department users are able to initiate new and view current postings and hiring proposals for their department.                                                                                        |
|---------------------------|----------------------------------------------------------------------------------------------------|
| Department Chair/Director | The Department Chair/Director role provides departmental approval on position, recruitment, and hiring actions for all positions within their department. The role can initiate new position descriptions, view or modify existing position descriptions, and view pending position requests for their department. Department Chair/Director users are able to initiate new and view current postings and hiring proposals for their department. |
| Dean/VP                   | The Dean/VP role provides college/division approval on position, recruitment, and hiring actions for all positions within their college/division. Dean/VP users are able to view existing college/division position descriptions and pending position requests, postings, and hiring proposals.                                                                                                    |
| Budget                    | The Budget role provides budgetary approval on position, recruitment, and hiring actions for all positions within their college/division. Budget users are able to view and approve pending position requests, postings, and hiring proposals.                                                                                                    |
| Provost                   | The Provost role provides approvals on position, recruitment, and hiring actions for any position across the university as needed. The Provost role is able to view and approve pending position requests, postings, and hiring proposals.                                                                                                    |
| Search Chair              | Within an assigned search, the Search Chair role is able to view the recruitment's associated position description, view and print application materials, and change applicants' statuses and advance them to certain stages of the recruitment.                                                                                                    |
| Search Members            | Within an assigned search, the Search Committee Member role is able to view the recruitment's associated position description and view and print application materials.                                                                                                    |
| President                 | The President role provides approval on position, recruitment, and hiring actions for all positions as needed. The President role is able to view and approve pending position requests, postings, and hiring proposals.                                                                                                    |
| Human Resources           | Has omnipotent access to all items across the university.                                                                                                    |
| HR Admin                  | Has omnipotent access to all items across the university. Also has access to make changes to the HEROES system.                                                                                                    |

#### Switching Between Roles

To switch between roles, click on the role drop down list at the top right of your screen click on the role you need to use.

Your role list may be different than Hootie's in the screen shot above based on role(s) assigned to your position and your department(s).

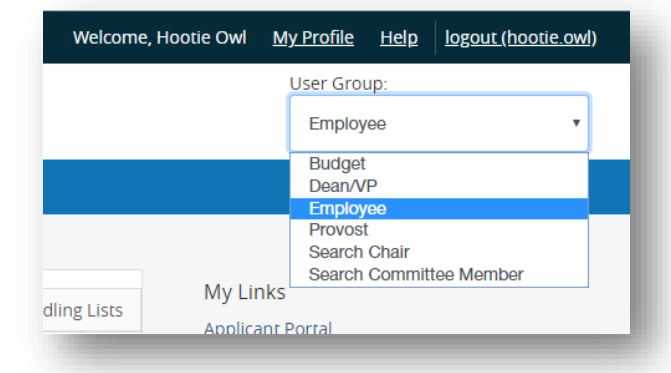

#### Setting Your Preferred Role and Module at Login

To set the system to default on log in to a particular role and/or module, follow these steps:

• Click on **My Profile** from the menu bar at the top of the screen.

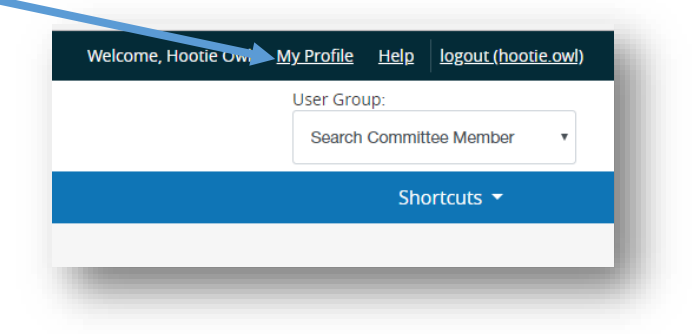

• Navigate to the Take Action On User button near the upper right corner and select Edit Profile OR click on Edit next to User Details in the tabbed section below the user information.

| Take Action On User | Hootie Owl<br>Employee<br>Username: hootie.owl<br>Supervisor: N/A | <b>Groups</b><br>Budget<br>Dean/VF |
|---------------------|-------------------------------------------------------------------|------------------------------------|
|                     | Email:<br>OregonTechHR@gmail.com<br>Phone:                        | More                               |
|                     | Summary Manage Emails                                             |                                    |
|                     | User Details Edit                                                 |                                    |

- Under Account Information, find **Preferred Group On Log In** and click on the dropdown to select the role you want to be logged into upon signing in.
  - Depending on your assigned role(s), your list may be different than Hootie's is in the screen shot below.

| Employee Org Unit              | Oregon Institute of Technology             |
|--------------------------------|--------------------------------------------|
| Employee ID                    |                                            |
| Employment Anniversary<br>Date | Applicant                                  |
| Position Type                  | Dean/VP<br>Department User                 |
| Reporting Org Unit             | Dept. Head/Director                        |
| Location                       | HR Admin<br>Human Resources<br>President   |
| Default Module                 | Provost<br>Search Chair                    |
| Preferred Group On Log<br>In   | Search Committee Member<br>Department User |

• Under Preferences, find **Default Product Module** and click on the dropdown to select the module you want to be automatically logged in to upon signing in.

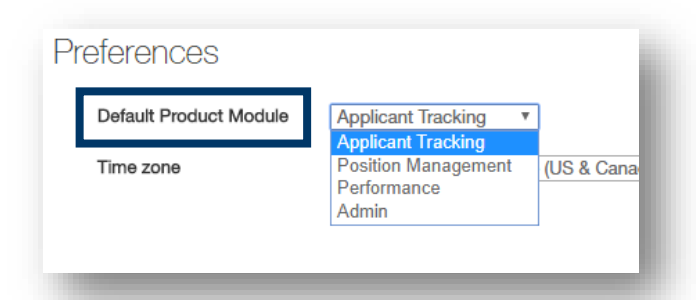

• Click on **Update User** button on the right side of the screen (top and bottom of the page) to save the changes.

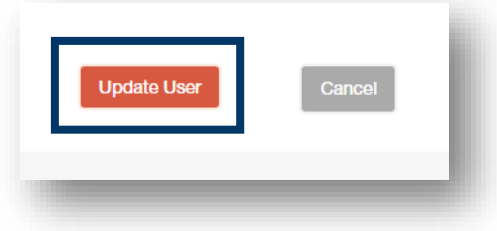

HEROES Workflow – for Position Descriptions, Postings, and Hiring Proposals

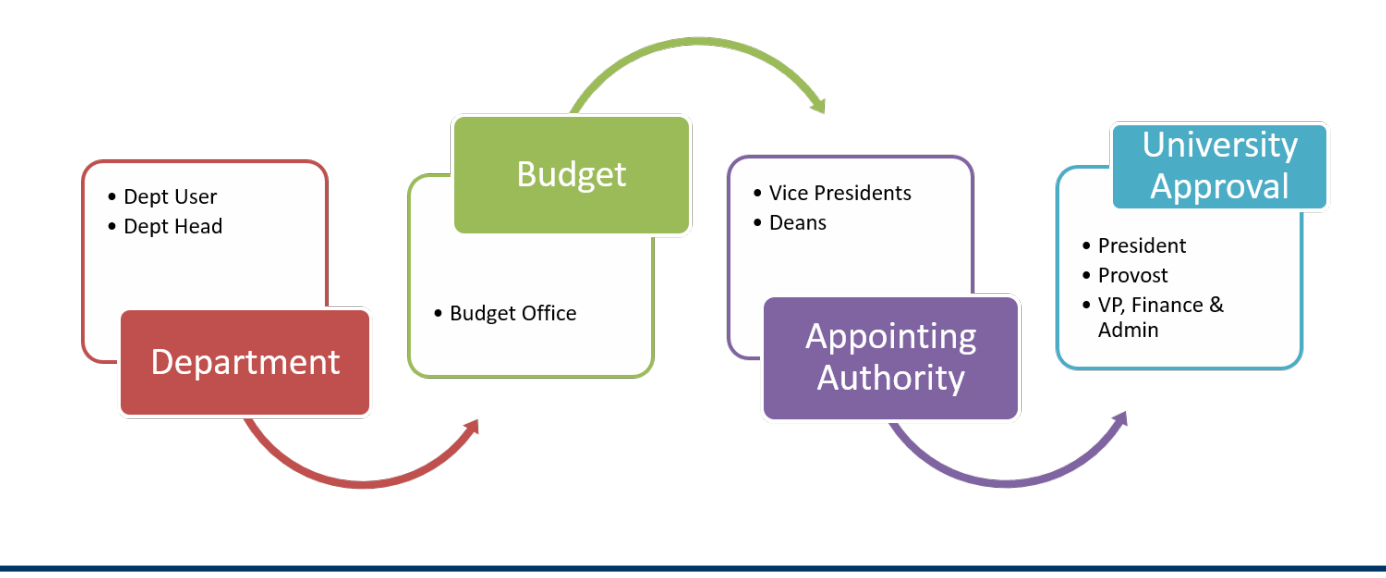

End of Section

# **Creating a New Position Description**

Items with an \* indicate that they will be visible to applicants once the position is posted at <u>https://jobs.oit.edu/</u>.

## Initial Steps

Make sure you are in the **Positions** module (orange).

Click on **Position Descriptions** and select **Staff** or **Faculty**, whichever position for which you need to start a position description.

| Orego       | n TECH                             |                |
|-------------|------------------------------------|----------------|
| Home        | Position Descriptions -            | Classification |
|             | Staff                              |                |
| Inhox       | Staff Position Requests<br>Faculty | Hiring Propo   |
| Special Har | Faculty Position Requests          |                |

\*The "Position Requests" items are position description actions that have been completed OR are in progress.

| Click on the <b>+Create New Position Description</b> button in the upper right corner of the next screen.     | Shortcuts 👻                                           |
|----------------------------------------------------------------------------------------------------|-------------------------------------------------------|
|                                                                                                    | + Create New Position Description                     |
| On the next screen, enter the <b>Working Title</b> .                                                          |                                                       |
| Position Descriptions / Staff / New Position Description                                                      |                                                       |
| New Position Description                                                                                      |                                                       |
| To create a new Position Description, select a title and Organizational Unit. Select a Position Description I | pelow to clone from an existing Position Description. |
| Working Title *                                                                                               | ce Specialist 2                                       |
| Organizational Unit                                                                                           |                                                       |
| Division * Pre                                                                                                | sident's Office v                                     |
| Department *                                                                                                  | sident's Office •                                     |
|                                                                                                    |                                                       |

Then click on the Start Position Request button in the upper right corner.

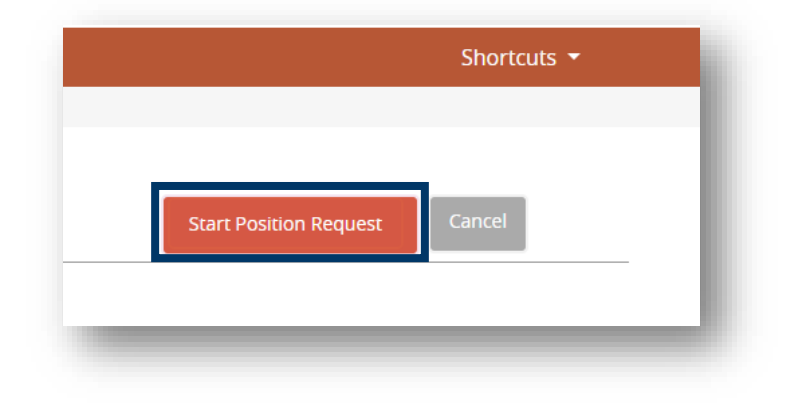

# Position Justification Page

Enter the **Position Justification**.

| diting Position Request  | Position Justification                    |                                                |
|--------------------------|-------------------------------------------|------------------------------------------------|
| Position Justification   |                                           |                                                |
| Classification Selection |                                           |                                                |
| Position Details         | ☆ Check spelling                          |                                                |
| Budget Summary           | * Required Information                    |                                                |
| Physical Requirements    | Position Justifica                        | tion                                           |
| Semployee                |                                           | The Division of Finance & Administration is in |
| Supervisory Position     | <ul> <li>Justification of Need</li> </ul> | new position will                              |
| Position Documents       |                                           |                                                |
| Position Request Summary |                                           |                                                |
|                          |                                           |                                                |
|                          |                                           | This field is required                         |

Click **Next** on the right side of your screen (buttons located on the right side of the screen at the top and bottom). This will save your work and advance you to the next section of the position request.

| Save Next >>     |
|------------------|
|                  |
|                  |
| <br>Save Next >> |

If you need to continue working on the current page but want to save your work, click the **Save** button (located adjacent to the Next button). When you are done working on the page, click **Next** to advance to the next section of the position request.

## **Classification Selection Page**

Select the **Classification** for the position by clicking the radio button next to the Classification.

*If you do not know which Classification to select, click Next to advance to the next page without selecting a Classification Title. The Office of Human Resources will select the appropriate classification after reviewing.* 

| g · · · · · · · · · · · · · · · · | Classification Selection                                        |
|-----------------------------------|-----------------------------------------------------------------|
| Position Justification            |                                                                 |
| Classification Selection          |                                                                 |
| Position Details                  | Classifications - Filter these results                          |
| Budget Summary                    |                                                                 |
| Physical Requirements             |                                                                 |
| Semployee                         |                                                                 |
| Supervisory Position              | "Staff Classifications" 3 Selected records 0 💥 Clear selection? |
| Position Documents                |                                                                 |
| Position Request Summary          | Classification Title                                            |
|                                   | ADMINISTRATIVE PROGRAM SPECIALIST                               |
|                                   | O INFORMATION TECHNOLOGY CONSULTANT                             |
|                                   | Office Specialist 2                                             |

If the Classification is not readily available in the list on the screen, click on **Filter these results** to open the query function.

| on Request   | Classification Selection             |
|--------------|--------------------------------------|
| stification  |                                      |
| on Selection |                                      |
| tails        | Classifications Filter these results |
| nmary        |                                      |
| quirements   |                                      |

If you need to continue working on the current page but want to save your work, click the **Save** button. When you are done working on the page, click **Next** to advance to the next section of the position request.

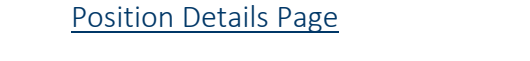

The first block of information, Classification Information, feeds over from the Classification you selected earlier.

| Editing Position Request | Position Details           |                                                                                                    |  |
|--------------------------|----------------------------|----------------------------------------------------------------------------------------------------|--|
| Position Justification   |                            |                                                                                                    |  |
| Classification Selection |                            |                                                                                                    |  |
| Position Details         | Check spelling             |                                                                                                    |  |
| Budget Summary           | Classification Information |                                                                                                    |  |
| Physical Requirements    |                            |                                                                                                    |  |
| S Employee               | Classification Title       | Office Specialist 2                                                                                                    |  |
| Supervisory Position     | Class Code                 | C0104                                                                                                    |  |
| Position Documents       | Job Family                 |                                                                                                    |  |
| Position Request Summary | Position Type              | Classified                                                                                                    |  |
|                          | Pay Range                  |                                                                                                    |  |
|                          | Min Salary                 | \$2,383                                                                                                    |  |
|                          | Mid Salary                 | \$2,921                                                                                                    |  |
|                          | Max Salary                 | \$3,458                                                                                                    |  |
|                          |                            | The Office Specialist 2 performs a wide range of office support, technical, and/or minor adminis                                                                                   |  |
|                          | Classification Summary     | This is the third level in a three-level series. The Office Specialist 2 is distinguished from the Offi<br>of a remote or stand-alone unit or department within an office context. |  |
|                          | ,                          | Duties at this level are performed independently and often involve the completion of varied and                                                                                    |  |
|                          |                            | Assignments or technical functions may involve the use of numerous guides, instructions, regula                                                                                    |  |

Fields that require completion are indicated with \* and are highlighted with a red box. All fields in the screenshot below will be visible to applicants once the position is posted at <u>https://jobs.oit.edu/</u>.

| <ul> <li>Working Title</li> </ul>     | TEST Administrative Assistant          |
|---------------------------------------|----------------------------------------|
| Position Number                       |                                        |
| College/Division                      | Finance and Administration             |
| Department                            | Finance and Administration             |
| Hiring Unit                           | Please select *                        |
| * Work Location                       | Please select  This field is required. |
| <ul> <li>Position Terms/Mo</li> </ul> | This field is required.                |
| ★ Full/Part time                      | Please select  This field is required. |
| * Appointment FTE (%)                 | This field is required.                |
| Exempt/Non-Exempt                     |                                        |
| <ul> <li>Position Summary</li> </ul>  | The field is assured                   |
|                                       | This field is required.                |

\*Classification Requirements default in based on the classification selected. These are hard coded and cannot be changed.

| Classification<br>Requirements | <ul> <li>Two years of general clerical experience, one year of which included typing, word processing, or other experience generating documents; OR</li> <li>An Associate's degree in Office Occupations or Office Technology; OR</li> <li>Graduation from a private school of business with a Certificate in Office Occupations or Office Technology and one year of general clerical experience.</li> <li>College courses in Office Occupations or Office Technology will substitute for the required experience on a year-for-year basis.</li> <li>Note: A job function may be considered MARGINAL if: the function is considered to be an incidental or small part of the job; or the function can be easily transferred to another employee.</li> </ul> |  |
|--------------------------------|----------------------------------------------------------------------------------------------------|--|
|                                |                                                                                                    |  |

\*Complete the Additional Requirements and Preferred Qualifications fields.

| Additional<br>* Requirements | This field is required. | l |
|------------------------------|-------------------------|---|
| Preferred Qualifications     |                         | ļ |

In the Job Duties section, click on the Add Job Duties Entry button to begin adding duties.

- This section is NOT required for faculty positions.
- For staff position:
  - o At least three sections are required.
  - o Should have 5-7 sections as a best practice.
  - o Must have an Other Duties as Assigned section at 5-10% that is noted as non-essential.
- Duties must total 100%.
- Percentages of time must be in increments of 5% and no less than 5%.

| Job Duties:                | List the current job duties assigned to t                | ne position, in order of ir |
|----------------------------|----------------------------------------------------------|-----------------------------|
| Please note                | Percentages must add up to 100% (re                      | gardless of part-time sta   |
| Job Functio<br>"Administra | n (Optional): The job function is an optic ive Support". | onal field and can be use   |
| , tarmitotra               |                                                          |                             |

Complete the blank fields in the new section.

| Job Function                   | Reception                                                                                                    |
|--------------------------------|----------------------------------------------------------------------------------------------------|
| Description of Job<br>Function | Welcomes visitors by greeting them, in person<br>or on the telephone; answering or referring<br>inquiries. Directs visitors by maintaining<br>employee and department directories; giving<br>instructions. Maintains security by following<br>procedures; monitoring logbook; issuing visitor<br>passes. |
| Essential                      | Yes *                                                                                                    |
| Percentage Of Time             | 55<br>Enter a number with a maximum of 3 digits.                                                                                                    |
| Remove Entry?                  |                                                                                                    |
| Id Job Duties Entry            |                                                                                                    |

To add another duty section, click on the **Add Job Duties Entry** button. Complete the step above for the next job function (job duty).

Repeat the Add Job Duties Entry steps until all of the functions of the position are added and fully described.

Need to remove a job function? Select the **Remove Entry?** button below the job function to be removed and then click the **Save** button.

| Function            |                                                  |      |
|---------------------|--------------------------------------------------|------|
| Essential           | No *                                             |      |
| Percentage Of Time  | 15<br>Enter a number with a maximum of 3 digits. |      |
| Remove Entry?       |                                                  |      |
| dd Job Duties Entry |                                                  | Save |

If you need to continue working on the current page but want to save your work, click the **Save** button. When you are done working on the page, click **Next** to advance to the next section of the position request.

## **Budget Summary Page**

This section will be reviewed by the Budget Office and other approvers in the approval queue. Questions about information for these fields should be forwarded to the Budget Office.

Complete the Maximum Amount Currently Budgeted for Position field with the appropriate information.

|     | ☆ Check spelling                                                                                |
|-----|-------------------------------------------------------------------------------------------------|
|     | Budget Summary                                                                                  |
|     | Add Budget Summary Entry                                                                        |
|     |                                                                                                 |
|     | Budget Information                                                                              |
| ary | Budget Information           Maximum Amount           Currently Budgeted for           Position |

Complete the **Department Comments** field with any information that may be helpful for the Dean/VP approver and/or Budget approver roles.

| Department Comments |  |  |
|---------------------|--|--|
|                     |  |  |

Click on the **Add Budget Summary Entry** button to add an index and its related information. Complete the blank fields.

| Budget Summar | у      |
|---------------|--------|
| Index         | ОГГ123 |
| Fund          | 000000 |
| Org           | 111111 |
| Account       | 10102  |
| Amount        | 50,000 |
| Prog          | 333333 |
| Remove Entry? |        |

If there is more than one index for the position, click on the **Add Budget Summary Entry** button again to create a new record and complete the blank fields. Continue these steps until all indexes for the position have been added.

The Amount fields in each Budget Summary item should total to the amount indicated in the **Maximum Amount Currently Budgeted for Position** field under the Budget Information heading.

Need to remove a Budget Summary? Select the **Remove Entry?** button below the budget summary item to be removed and then click the **Save** button.

| Prog                 | 333333 |   |
|----------------------|--------|---|
| Remove Entry?        |        |   |
| Add Dudget Cummers F |        | J |

If you need to continue working on the current page but want to save your work, click the **Save** button. When you are done working on the page, click **Next** to advance to the next section of the position request.

# Physical Requirements & Work Environment Page

Complete all applicable fields so the position's working environment is accurately described.

| Check spelling                                                                                                    |                                                                                                    |                                        |                                                  |                                                                                                    |                                                                                                    |
|----------------------------------------------------------------------------------------------------|----------------------------------------------------------------------------------------------------|----------------------------------------|--------------------------------------------------|----------------------------------------------------------------------------------------------------|----------------------------------------------------------------------------------------------------|
| Working Environme                                                                                                    | ent(S)<br>ch work is performe                                                                                                    | Physical Requi                         | rement(s)                                        | Other Physical Per                                                                                     | au iromont/o)                                                                                                    |
| Check the appropriate<br>box(es) that best<br>describes the<br>environment in which the<br>primary function of the<br>position is performed. | Athletic Envire<br>Classroom En<br>Clinical Envire<br>Lab Environm<br>Frequent Trav<br>Maintenance/<br>Mechanical En<br>Office Environ | Stoop/Bend<br>Crouch<br>Crawl<br>Kneel | Occasionally (1<br>N/A<br>N/A<br>Occasionally (1 | ecity the <u>amount of pounds</u><br>Litt/Carry Frequently<br>Push/Pull Frequently<br>Jnique Working C | the position will be required to perform frequently (34%-66% of the day)          Please select *         Please select *         Ondition(s) |
| Outdoor Other En                                                                                                    | Outdoor Envir  Other Environ                                                                                                    | Twist                                  | Occasionally (1Ind                               | licate the LEVEL of unique w                                                                           | vorking conditions this position will encounter, if applicable.                                                                               |
| If other working                                                                                                    |                                                                                                    | Climb<br>Balance                       | Occasionally (1<br>Occasionally (1               | Extreme Temperatures Fumes/Odors/Mists/Dusts                                                           | N/A <b>*</b>                                                                                                    |
| environment(s), list here                                                                                                    |                                                                                                    | Reach                                  | Occasionally (1                                  | Confined Areas/Spaces                                                                                  | N/A •                                                                                                    |
|                                                                                                    | _                                                                                                    | Push/Pull                              | Occasionally (1                                  | Sounds/Noises/Vibrations<br>Potential Hazards<br>Exposure (i.e. radiation,                             | N/A T                                                                                                    |
|                                                                                                    |                                                                                                    | Finger Dexterity                       | Continuous (67                                   | hazards, etc.)                                                                                         |                                                                                                    |
|                                                                                                    |                                                                                                    | Drive                                  | N/A                                              | If other working<br>conditions, list here and<br>rate in which required                                |                                                                                                    |
|                                                                                                    |                                                                                                    |                                        |                                                  |                                                                                                    |                                                                                                    |

If you need to continue working on the current page but want to save your work, click the **Save** button. When you are done working on the page, click **Next** to advance to the next section of the position request.

#### Employee Page

When creating a new position description, this section should have a statement that says "Position description is vacant.".

This section allows a user to select an employee name to connect to the position description. Even though this is an option, please **do not select an employee** to connect to the **position**. If an employee needs to be directly placed into the position, Human Resources will complete the task of connecting the employee to the position.

| Employee                             |
|--------------------------------------|
| This position description is vacant. |
| Users - Filter these results         |
|                                      |

#### Supervisor Page

The next section is the **Supervisor** information. To assign a supervisor to the position, click Filter these results and search for the supervisor.

| Supervisory Position                         | ١ |
|----------------------------------------------|---|
| Position Descriptions - Filter these results | 1 |
|                                              | e |

After you select the supervisor, click the Next button to advance to the next section of the position request.

## **Position Documents Page**

All staff position requests must have an organizational chart attached.

To attach an organizational chart, hover your cursor over the Actions, button. In the short list that appears, click on Upload New. PDF conversion must be completed for the document to be valid when applicable.

Owl, Hootie

Position

Type: Add Column: Add Column

Status:

Staff Ŧ

Department: Academic Assessment Admissions Athletics Draft Active

Locked Inactive 🔻

Academic Agreements

Search

Search Cancel

Ē

| Document Type                   | Name | Status | (Actions)     |
|---------------------------------|------|--------|---------------|
| Organizational Chart (REQUIRED) |      |        | Actions 🗸     |
| Salary Increase Request         |      |        | Upload<br>New |
|                                 |      |        | Croata        |

Click on Choose File, navigate to the organizational chart, select the document, click Open, and click Submit.

| Admin / Manage Documents                                       | PDF                                                          | Admin / Manage Documents                                                        |
|----------------------------------------------------------------|--------------------------------------------------------------|---------------------------------------------------------------------------------|
| Upload a Organizational Chart (RE                              | 1 1 N 2 1                                                    | Upload a Organizational Chart (REQUIRED)                                        |
| To upload your document, provide a name and description of the | PeopleAdmin HR Shared Drive Organizational Training<br>Chart | To upload your document, provide a name and description of the document. To che |
| Name Organizational Chart (RE                                  |                                                              | Name Organizational Chart (Rt                                                   |
| Description                                                    |                                                              |                                                                                 |
| File to upload Choose File Organizational Chart.pdf            |                                                              | Description                                                                     |
|                                                                |                                                              | File to upload Choose File No file chosen                                       |
| Submit                                                         | name: Organizational Chart 🗸 All Files                       |                                                                                 |
|                                                                | Open                                                         | Submit                                                                          |
|                                                                |                                                              |                                                                                 |

If you need to add additional documentation to the page for the position, hover your cursor over the applicable Actions<sup>v</sup> button(s) and complete the steps above.

If you need to continue working on the current page but want to save your work, click the **Save** button. When you are done working on the page, click **Next** to advance to the next section of the position request.

#### Summary Page

This is a summary of all the information you have input up to this point. Look over the summary to make sure the information looks the way you want it to.

| Depa             | on Type: Staff<br>rtment: President's Office | Created by: Hootie Owl<br>Owner: Hootie Owl         |  |  |  |
|------------------|----------------------------------------------|-----------------------------------------------------|--|--|--|
| Summ             | Summary History Settings                     |                                                     |  |  |  |
|                  |                                              |                                                     |  |  |  |
|                  | Position Justification                       | Edit                                                |  |  |  |
|                  | Position Justification                       |                                                     |  |  |  |
|                  | Justification of Need                        | The President's Office is in need of office support |  |  |  |
| Currently: blank |                                              |                                                     |  |  |  |
|                  |                                              |                                                     |  |  |  |

A position request is ready to submit when all of the pages in the page list on the left side of your screen have a check mark next to them.

| <u>nit</u> |
|------------|
| st         |
|            |
| 1          |
|            |
|            |
|            |
|            |
|            |
|            |
| ary        |
|            |
|            |

There are a couple options for reviewing:

- Review the entire summary from the current page.
- Enter the edit mode and review section by section.

If you discover that edits need to be made, click the **Edit** button next to the position title at the top of the screen OR open the specific section that needs to be edited by clicking the **Edit** button next to the section title.

| New Position Description: Office Specialist 2 (Staff) Edit<br>Current Status: Draft |
|-------------------------------------------------------------------------------------|
| Desition Turpe: Staff Created by: Heatin Oud                                        |

| Position Detail            |                     |
|----------------------------|---------------------|
| Classification Information |                     |
| Classification Title       | Office Specialist 2 |
| Class Code                 | C0104               |

Once the position request is complete, navigate to the **Take Action On Position Request** button in the upper right corner of the screen and select **Submit (move to Dept. Head/Director)**.

Once you select the Submit button, a window will pop up that is titled Take Action. This window gives you the option to enter comments and add the position request to your watch list. If you do not want to add it to your watch list, make sure to uncheck the check box.

Click the **Submit** button whenever you are ready.

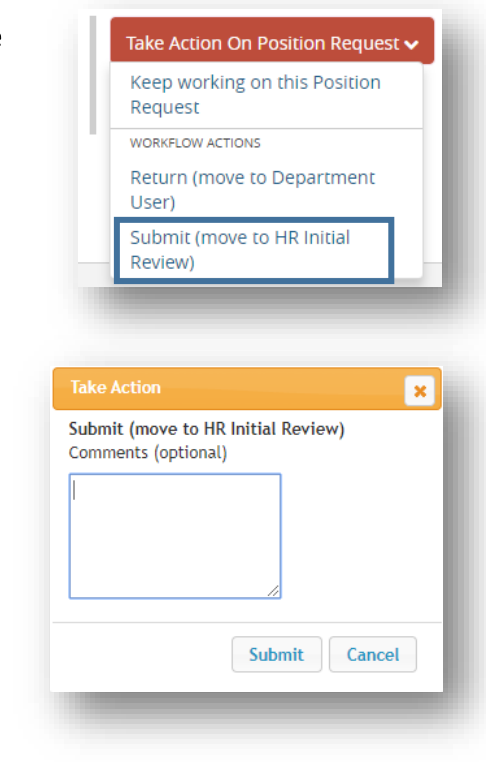

Once you submit, you will no longer be able to make changes. If you need to make changes after you submitting to the next queue, contact HR and ask for the item to be returned to your queue (<u>oithr@oit.edu</u> or 541.885.1120).

If you returned the item to a user earlier in the queue for changes, they will return the item to your queue once complete. HEROES will send you a notification once the item is submitted. Return to the top of this section for guidance on accessing the returned item.

If you opt to add the posting to your watch list, it will show up on your Home page under your Watch List.

End of Section

# **Creating Postings**

Items with an \* indicate that they will be visible to applicants once the position is posted at <u>https://jobs.oit.edu/</u>.

#### Initial Steps

Make sure you are in the Hire module (blue banner).

Click on Postings and select Staff or Faculty, whichever position for which you need to start a posting.

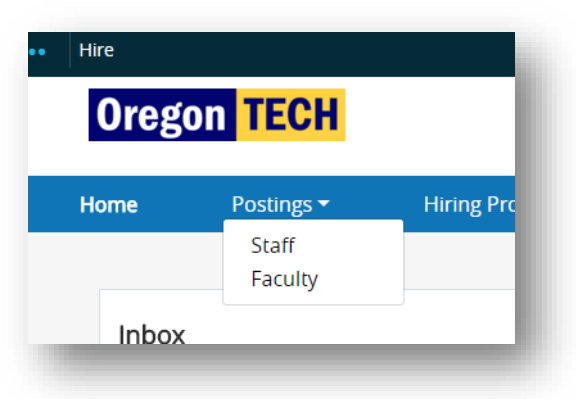

Click on the **+Create New Posting** button in the upper right corner of the next screen.

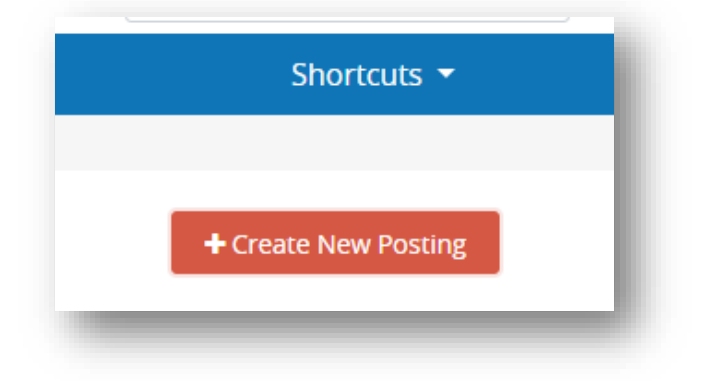

Click Create from Position Description in the pop up screen.

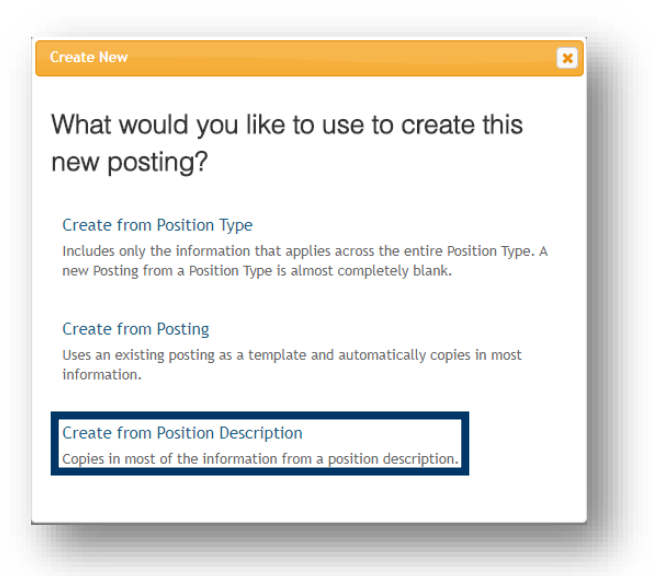

Find the position description in the list on the screen OR use the search function to find the position description.

Once you find the position description, click on the Working Title.

| Staff Position I                   | Description                    | IS                      |                     |                      |      |
|------------------------------------|--------------------------------|-------------------------|---------------------|----------------------|------|
| To add a new column to the search  | n results, select the column f | rom the drop down list. |                     |                      | _    |
| Saved Searches V                   |                                |                         | Search Q M          | ore Search Options V |      |
| Staff Positions X                  |                                |                         |                     |                      |      |
| "Staff Positions" (4) Selected red | cords 💿 💥 Clear selectio       | on?                     |                     |                      |      |
| Working Title                      | Position Number                | Employee Last Name      | Employee First Name | Department           | Supe |
| Office Specialist 2                | S00006PD                       |                         |                     | President's Office   |      |

This pulls up the position description. In the upper right corner, click on **+Create Posting from this Position Description** to start the posting.

| • Create Posting from this Position Description |
|-------------------------------------------------|
| 🖨 Print Preview (Employee View)                 |
| 🖨 Print Preview                                 |
| ★ View Supervisor                               |
| ★ Modify Position Description                   |
|                                                 |
| ★ Modify Position Description                   |

Most of the information on the next page pulls from the information in the position description.

| New Posting                                                   |                                                      |
|---------------------------------------------------------------|------------------------------------------------------|
| * Required information                                        |                                                      |
| Working Title                                                 | Office Specialist 2                                  |
| Organizational Unit                                           | President's Office •                                 |
| Department *                                                  | President's Office •                                 |
| Applicant Workflow                                            |                                                      |
| Workflow State                                                | Review by HB *                                       |
| When an application is submitted for this job, it should move | re to which state in the Candidate Process workflow? |

Select all applicable Interest Card categories. At the time the posting is approved to go live at <u>https://jobs.oit.edu</u>, HEROES will automatically email candidates that have signed up to receive notifications when selected categories of Oregon Tech jobs are posted.

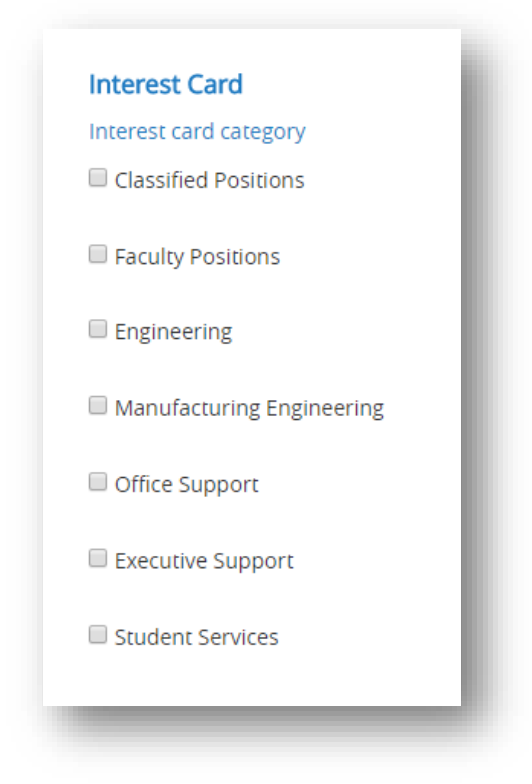

Near the bottom of the page is the Accepted Application Forms section.

- Select the **Classified Application** checkbox for **classified** recruitments.
- Select the Admin/Faculty Application for unclassified staff recruitments.

| Classified Application    |                |
|---------------------------|----------------|
| Admin/Faculty Application |                |
|                           |                |
| Create New                | Posting Cancel |
|                           |                |

Then click on the **Create New Posting** button (buttons located on the top and bottom of the screen).

| If you need to ac<br>shortcut. From t | ccess the position description while you are in the Hire module, the system provides a<br>he summary page, navigate to and click on <b>Associated Position Description</b> . |
|---------------------------------------|----------------------------------------------------------------------------------------------------|
|                                       | Postings / Staff / Office Specialist 2 (Draft) / Summary                                                                                                    |
|                                       | Posting: Office Specialist 2 (Staff) Edit Delete                                                                                                    |
|                                       | Position Type: StaffCreated by: Hootie OwlDepartment: President's OfficeOwner: Hootie Owl                                                                                    |
|                                       | Summary         History         Settings         Hiring Proposals         Associated Position Description                                                                    |
|                                       |                                                                                                    |

## Posting Details Page

Many of the fields in this section either default from the system set up or feed over from the position description.

\*For FACULTY recruitments, select the **Position Type** from the drop down.

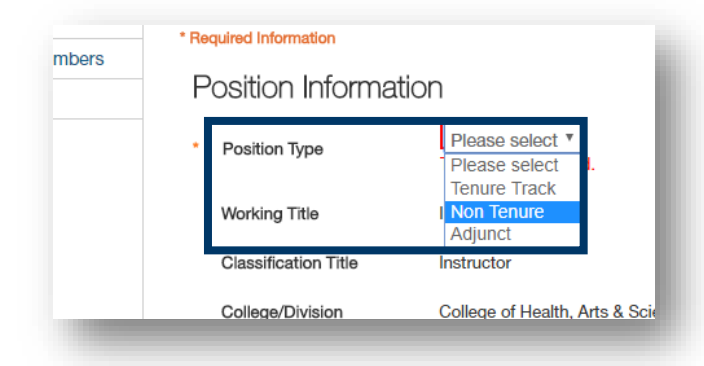

\*The first block of information, **Position Information**, feeds over from the position description.

| Editing Posting          | Posting Details                                                                                                    |                       |
|--------------------------|----------------------------------------------------------------------------------------------------|-----------------------|
| Posting Details          | r ooting botting                                                                                                    |                       |
| Budget Summary           |                                                                                                    |                       |
| Supplemental Questions   | Scheck spelling                                                                                                    |                       |
| Applicant Documents      | To create a Posting, first complete the information on th<br>Posting to the office of Human Resources, you must go<br>summary page appears, hover your mouse over the ora |                       |
| 🛛 Guest User             |                                                                                                    |                       |
| Posting Documents        | Position Informat                                                                                                    | tion                  |
| Search Committee Members | Position Type                                                                                                    | Classified            |
| Summary                  | Working Title                                                                                                    | Office Specialist 2   |
|                          | Classification Title                                                                                                    | Office Specialist 2   |
|                          | College/Division                                                                                                    | Office of the Provost |
|                          | Department                                                                                                    | General Instruction   |
|                          | Hiring Unit                                                                                                    |                       |
|                          | Work Location                                                                                                    | Klamath Falls         |
|                          | Position Terms/Mo                                                                                                    | 12                    |
|                          | Full/Part time                                                                                                    | Full Time             |
|                          | Appointment FTE (%)                                                                                                    | 1.00                  |
|                          |                                                                                                    |                       |

\*Enter a description about the department in the **Department Information** field. Draft descriptions for each department are located at the "Department Descriptions" link under the Department Information field.

| * Department Information                 |                         |  |
|------------------------------------------|-------------------------|--|
|                                          | This field is required  |  |
|                                          | Department Descriptions |  |
| 1.1.1.1.1.1.1.1.1.1.1.1.1.1.1.1.1.1.1.1. |                         |  |

\*As needed, adjust information about your department in the **Position Summary** field. This will provide applicants with some helpful descriptive information about the department in which the position works.

\*The rest of the information in the **Position Information** section is either hard-coded or a system default.

| *Select the appropriate recruitment type from the                                                                                                    | Posting Detail Information |                                        |  |
|----------------------------------------------------------------------------------------------------|----------------------------|----------------------------------------|--|
| Recruitment Type dropdown.                                                                                                    | Position Number            | 99780                                  |  |
| Written approval for internal recruitments must be obtained<br>from the Provost for Faculty and the Associate Vice President,<br>Human Resources for Staff | * Recruitment Type         | Please select  This field is required. |  |

\*Enter the anticipated starting annual salary or the anticipated starting annual salary range. Guidance for completing this field is located at the *Salary Posting Guide* link under the Annual Salary field.

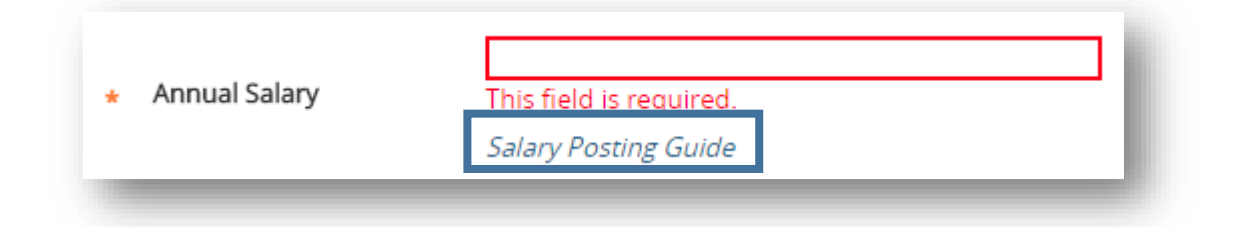

\*Click on the blank **Posting Open Date** field; a calendar will open. Select the date you would like the posting to open (no later than the day you create the posting) from the calendar.

|                                 | Ø  | Sep |    | • 20 | 17 | ۳  | 0  |
|---------------------------------|----|-----|----|------|----|----|----|
| Application Screening<br>Begins | Su | Мо  | Tu | We   | Th | Fr | Sa |
|                                 |    |     |    |      |    | 1  | 2  |
| Posting Close Date              | 3  | 4   | 5  | 6    | 7  | 8  | 9  |
|                                 | 10 | 11  | 12 | 13   | 14 | 15 | 16 |
| Open Until Filled               | 17 | 18  | 19 | 20   | 21 | 22 | 23 |
|                                 | 24 | 25  | 26 | 27   | 28 | 29 | 30 |

\*Click on the blank **Application Screening Begins** field; a calendar will open. Select the date it is anticipated that application review will begin from the calendar.

| Application Screening<br>Begins      |    | _   |    | _    |    | _  |    |
|--------------------------------------|----|-----|----|------|----|----|----|
|                                      | •  | Sep |    | • 20 | 17 | Y  | •  |
| Posting Close Date                   | Su | Мо  | Tu | We   | Th | Fr | Sa |
|                                      | 1  |     |    |      |    | 1  | 2  |
| Open Until Filled                    | 3  | 4   | 5  | 6    | 7  | 8  | 9  |
|                                      | 10 | 11  | 12 | 13   | 14 | 15 | 16 |
|                                      | 17 | 18  | 19 | 20   | 21 | 22 | 23 |
| Special Instructions to<br>Applicant | 24 | 25  | 26 | 27   | 28 | 29 | 30 |

\*Click on the blank **Posting Close Date** field; a calendar will open. Select the date posting will close from the calendar. *If the posting will be open until filled, leave this field blank.* Open Until Filled

• 2017 v Sep Tu Мо We Th Fr Sa Su 2 1 7 8 9 6 3 4 -5 Special Instructions to 14 16 10 11 12 13 15 Applicant 17 18 19 20 21 22 23 24 25 26 27 28 29 30

Indicated whether the recruitment will be open until filled from the **Open Until Filled** field. *If the posting will be open until filled, you must select yes.* 

\*Enter any required information into the Special Instructions to Applicant box.

| Posting Close Date                   |      |
|--------------------------------------|------|
| Open Until Filled                    | No T |
| Special Instructions to              |      |
| Open Until Fillea                    | No   |
| Special Instructions to<br>Applicant |      |

Type the Search Chair's name into the Search Chair Access box. If the Search Chair's name does not show up in the list, enter Sandi Hanan or Kim Cholewinski. After the Search Chair has complete the requisite trainings, the Office of Human Resources will enter their name into this field.

| * Search Chair Access | Select Some Options |
|-----------------------|---------------------|
| _                     |                     |

The rest of the information in the **Posting Information** section is either hard-coded or a system default.

Complete the Advertising Summary Information section.

After posted to <u>https://jobs.oit.edu</u>, all jobs will be posted to facebook, LinkedIn, and Twitter accounts managed by the Office of Human Resources. Links to these social media pages are available at <u>https://www.oit.edu/faculty-</u> <u>staff/human-resources/hr-social-media</u>.

| postings will automatically<br>ease <u>click here</u> for short and            | be advertised on jobs.oit.edu. If your department plans to a<br>I long advertisements guidelines and samples.                                                                                                    |
|--------------------------------------------------------------------------------|----------------------------------------------------------------------------------------------------|
| HigherEdJobs.com<br>Integration                                                | No *                                                                                                    |
| Where would you like to<br>advertise your posting<br>(outside of job.oit.edu)? | <ul> <li>Herald and News</li> <li>Medford Mail Tribune</li> <li>Oregonian</li> <li>Seattle Times</li> <li>San Jose Mercury</li> <li>Chronicle of Higher Education</li> <li>Dice</li> <li>Inside Higher Ed</li> <li>Workforce Oregon</li> <li>Indeed</li> <li>Craigslist</li> <li>Other</li> </ul> |
| If Other, please list here                                                     |                                                                                                    |
| Department Budget<br>Index (Search Costs)                                      |                                                                                                    |
| Maximum Search Cost<br>Approved                                                |                                                                                                    |

If you need to continue working on the current page but want to save your work, click the **Save** button. When you are done working on the page, click **Next** to advance to the next section of the posting.

#### Budget Summary Page

This section defaults in from the position request. No changes or additions are needed in this section.

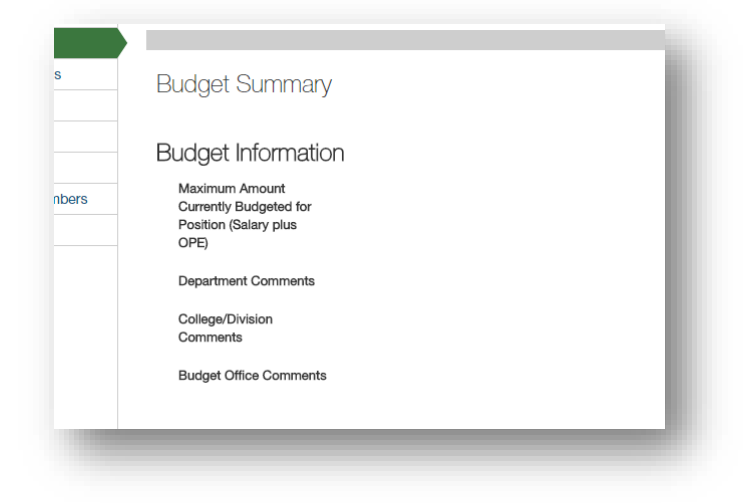

Click the **Next** button to advance to the next section of the posting.

# \*Supplemental Questions Page

This section will be completed by Oregon Tech HR based on the qualifications of the position. No changes or additions are needed in this section.

If the search committee or department would like to add additional questions, please contact the Office of Human Resources.

| _  |                                                                                                    |
|----|----------------------------------------------------------------------------------------------------|
| Го | add supplemental questions to the job posting, contact the Office of Human Resources at oithr@oit.edu, or 541-885-    |
| 12 | 78.                                                                                                    |
| Ac | Iding New Posting Questions: Click on the button labeled "Add a Question". A pop up section will appear where you can |
| ad | Id an existing question or create a new one.                                                                          |
| Ac | Iding Existing Posting Questions: There are two ways to search for approved posting questions to add to the job being |
| po | usted. You can filter using the key word search or filter by question category.                                       |
| As | sign Points or Disqualifying Responses: Click on the question that has been added and a dropdown menu will appear     |
| wł | here points and disqualifying responses can be associated to the posting question.                                    |
| Pc | sting Question Options: Once questions have been added to the posting, you will see a column of checkboxes to the     |
| ef | t of each question; checking these boxes will make a question required.                                               |
|    | Add a question                                                                                                    |

Click the Next button to advance to the next section of the posting.

## \*Applicant Documents Page

Select the optional and required documents for the recruitment by selecting the appropriate radio button. Leave the Not Used radio button selected for documents that do not apply to the position and recruitment.

| Select t | ne documents the applicants will be | required to provide | and those whic | ch are optional. D |
|----------|-------------------------------------|---------------------|----------------|--------------------|
| Order    | Name                                | Not Used            | Optional       | Required           |
| 1        | Resume                              | •                   | ۲              | ۲                  |
| 2        | Cover Letter                        | 0                   | ۲              | ۲                  |
| 3        | Transcripts (Unofficial)            | ۲                   |                | •                  |
| 4        | Letter of Recommendation            | 0                   | ۲              | •                  |
| 5        | Curriculum Vitae                    | ۲                   | •              | •                  |

**Required**: The system will not allow applicants to submit their application until a document is uploaded.

Classified postings cannot require additional documentation.

**Optional**: The system gives applicants the opportunity to upload a document but applicants can submit their application without attaching a document.

If you need to continue working on the current page but want to save your work, click the **Save** button. When you are done working on the page, click **Next** to advance to the next section of the posting.

#### Guest User Page

Oregon Tech HR will create guest user accounts for search committee members that are not Oregon Tech employees (e.g. students, community leaders, other professionals outside the University).

For Guest User accounts, contact the Office of Human Resources at <u>oithr@oit.edu</u> or 541.885.1278.

| G       | Guest User Save << Prev Next >                                                                                                    |
|---------|----------------------------------------------------------------------------------------------------|
| G<br>54 | Guest Users are individuals who are not employed by Oregon Tech (e.g. students, community leaders, other professionals outside the University, etc.) For Guest User accounts, contact the Office of Human Resources at oithr@oit.edu, or 541-885-1278. |
| 0       | Nick on the Create Curet Hear Account hutten. The curtam will automatically concrete a Curet Hearmann. You may undate the recoverd if needed                                                                                                    |

Click the **Next** button to advance to the next section of the posting.

## Posting Documents Page

All postings must have a copy of the **advertisement** attached. Sample advertisements, advertising sources, and other advertising resources are located at <u>https://www.oit.edu/hr/recruitment</u>.

To attach a copy of the advertisement, hover your cursor over the **Actions**, button. In the short list that appears, click on **Upload New**.

| Document Type               | Name | Status | (Actions) |
|-----------------------------|------|--------|-----------|
| Diversity Plan              |      |        | Actions V |
| Advertising Copy - REQUIRED |      |        | New       |
|                             |      |        | New       |

Click on **Choose File** and navigate to where the organizational chart is saved. Select the document and click **Open**.

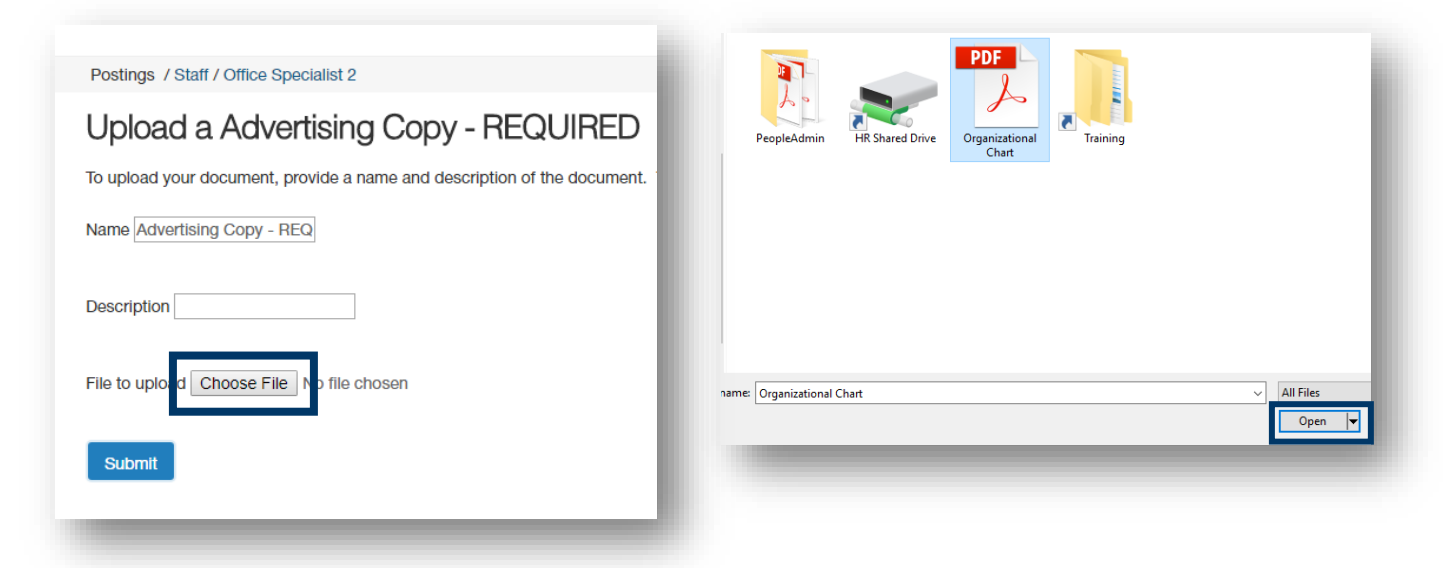

Click the **Submit** button.

| Upload a Advertising Copy - REQUIRED                                     |
|--------------------------------------------------------------------------|
| To upload your document, provide a name and description of the document. |
| Name Advertising Copy - REQ                                              |
| Description                                                              |
| File to upload Choose File PeopleAdmin Guide.pdf                         |
| Submit                                                                   |

If you need to add additional documentation to the page for the position, hover your cursor over the applicable **Actions**, button(s) and complete the steps above.

After you finish adding documents, click the **Next** button to save your work and advance to the next section of the posting.

#### Search Committee Members Page

Use this page to assign members to the search committee. This grants them access to the recruitment.

Search committee members assigned to the recruitment will be sent an email with login and posting information when the position is posted.

To add search committee members, click on Add Existing User.

| Search Committee         | Members                                                                                |
|--------------------------|----------------------------------------------------------------------------------------|
|                          |                                                                                        |
| ssigning Search Comr     | nittee Menders                                                                         |
| Jsing the top section la | beled "Search" allows you to find existing users in the system that have been previous |
| n their account, you wi  | I need to find or create their account in the "New Search Committee Member".           |
| lew Search Committee     | Memuer                                                                                 |
| Jsing the "New Search    | Committee Member" section allows you to find an existing user in the system to add a   |
|                          |                                                                                        |
| xisting Account          | mame or email of a user the system will return their account in the search results an  |
| equest; Human Resou      | es will need to approve this user as a potential search committee member user in the   |
|                          |                                                                                        |
| lew Account              | ting account under the "New Search Committee Member" using the upername or and         |
| or them. Once you pres   | ss the submit button, the requested user account will be pending review by Human Re    |
|                          |                                                                                        |
| Search Comm              | nittee Members                                                                         |
|                          |                                                                                        |
| lo Search 😋 mmittee I    | Nembers have been assigned to this Posting yet.                                        |
|                          |                                                                                        |
| Add Existing User        | Create New User Account                                                                |
|                          |                                                                                        |

Enter search criteria (first name, last name and/or email address) into the search area and then click on the **Search** button.

If no match appears, retry your search, or move on to the next committee member name.

| Add Existing l | Jser         |               |                                     |                 | ×          |
|----------------|--------------|---------------|-------------------------------------|-----------------|------------|
|                |              | 2             | earch: Owl                          |                 |            |
|                |              | De            | partment:                           | Ŧ               | Search     |
|                |              |               | Display search committee user group | members only    |            |
| Last Name      | First Name   | Email         | Department                          | Committee Chair | (Actions)  |
| Owl            | Hootie       | test@test.edu | Oregon Institute of Technology      |                 | Add Member |
|                |              |               | Displaying 1 User                   |                 |            |
| Create New I   | User Account |               |                                     |                 | Close      |

If the correct match appears, click on Add Member.

To assign a committee member as the search committee chair, check the **Committee Chair** box before you click on **Add Member**.

|           |            |               | 🖉 Display search committee user group |                 |  |  |  |
|-----------|------------|---------------|---------------------------------------|-----------------|--|--|--|
| Last Name | First Name | Email         | Department                            | Committee Chair |  |  |  |
| Owl       | Hootie     | test@test.edu | Oregon Institute of Technology        |                 |  |  |  |
|           |            |               | Displaying 1 User                     |                 |  |  |  |
| -         |            |               |                                       |                 |  |  |  |

The **Create New User Account** function is used to request access to a recruitment for the purpose of serving as a Search Committee Member. ONLY regular status faculty, classified staff, unclassified staff, and administrators with will be approved for the search committee member role.

Please DO NOT submit requests for students, temporary staff, other appointment types, or any non-Oregon Tech stakeholders. Contact the Office of Human Resources with a request to give these committee members guest user access.

To request access, click on the Create New User Account button.

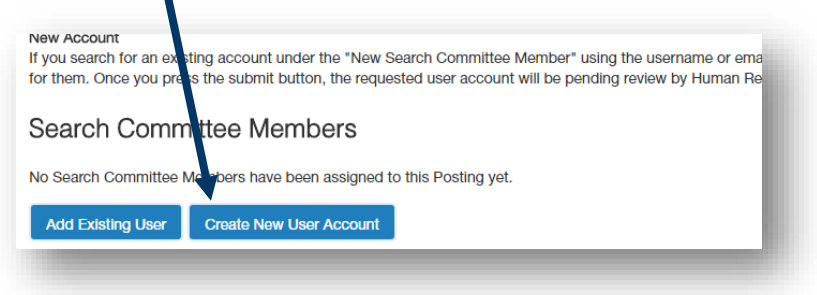

Enter the new user's **first name**, **last name**, **email**, and **Oregon Tech username**. Then click the **Add Member to Search Committee** button.

| ew Search Committee N<br>equest that someone be | rember                                                      |
|-------------------------------------------------|-------------------------------------------------------------|
| earch Committee Membe                           | r.                                                          |
| equired fields are indicat                      | ed with an asterisk (*).                                    |
| Account Inform                                  | nation                                                      |
| lease enter the following                       | information to create an account for a new Search Committee |
| * First Name                                    | Hootie                                                      |
| * Last Name                                     | Owl                                                         |
| * Email                                         | hootie.owl@oit.edu                                          |
| * Username                                      | hootie.owl                                                  |
| Ake this user commit                            | tee chair                                                   |
|                                                 | Add Member to Search Committee Close                        |
|                                                 |                                                             |

A request will be sent to the HR Admin role for approval. Search committee members will receive a system notification when approved and their status will move from pending to approved in this section.

Click the Next button to advance to the next section of the posting.

#### Summary Page

This is a summary of all the information that has been input up to this point. Look over the summary to make sure the information looks the way you want it to.

| ngs / Staff / Office Specialist 2 (Draff) Posting: Office Spec Current Status: Draft | cialist 2 (Staff) Edit                                                                                                    |
|--------------------------------------------------------------------------------------|----------------------------------------------------------------------------------------------------|
| Position Type: Staff                                                                 | Created by: Hootie Owl                                                                                                    |
| Department: President's Office                                                       | Owner: Hootie Owl                                                                                                    |
| Please review the details of the Pos<br>action on the Posting using the acti         | ting below. Page titles prefaced with an X and highlighted in RED have errors<br>ons listed in the Workflow actions for this posting pane. |
| Posting Details Edit                                                                 |                                                                                                    |
|                                                                                      |                                                                                                    |

There are a couple options for reviewing:

- Review the entire summary from the current page.
- Enter the edit mode and review section by section.

If you discover that edits need to be made, click the **Edit** button next to the position title at the top of the screen OR you can open the specific section that needs to be edited by clicking the **Edit** button next to the section title.

| Posting: Office Spec                                   | cialist 2 (Staff) Edit                      | Posting Details      | it         |
|--------------------------------------------------------|---------------------------------------------|----------------------|------------|
| Current Status: Draft                                  |                                             | Position Information |            |
| Position Type: Staff<br>Department: President's Office | Created by: Hootie Owl<br>Owner: Hootie Owl | Position Type        | Classified |
| -                                                      |                                             | Position Number      | S00006PD   |

Once the posting is complete, navigate to the **Take Action On Posting** button in the upper right corner of the screen and select **Submit (move to Dept Head/Director)**.

Once you select the Submit button, a window will pop up that is titled Take Action. This window gives you the option to enter comments and add the position request to your watch list. If you do not want to add it to your watch list, make sure to uncheck the check box. Click the **Submit** button whenever you are ready.

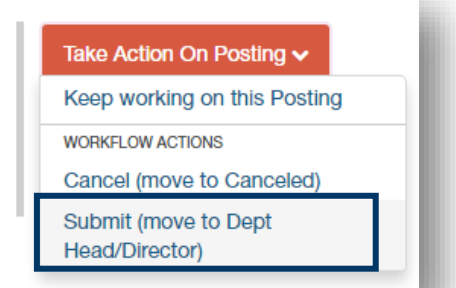

| Take Action | ×                             |
|-------------|-------------------------------|
| Submit (mo  | ve to Dept Head/Director)     |
| Comments (  | optional)                     |
|             | 11                            |
| Add this    | s posting to your watch list? |
|             | Submit Cancel                 |

Once you submit, you will no longer be able to make changes. If you need to make changes after you submitting to the next queue, contact HR and ask for the item to be returned to your queue (<u>oithr@oit.edu</u> or 541.885.1120).

If you returned the item to a user earlier in the queue for changes, they will return the item to your queue once complete. HEROES will send you a notification once the item is submitted. Return to the top of this section for guidance on accessing the returned item.

If you opt to add the posting to your watch list, it will show up on your Home page under your Watch List.

End of Section

# **Creating Hiring Proposals**

Make sure you are in the **Hire** module (blue).

The first step is to find the specific posting that needs a hiring proposal started.

Click on **Postings** and select **Staff** or **Faculty**, whichever classification for which you need to start a hiring proposal.

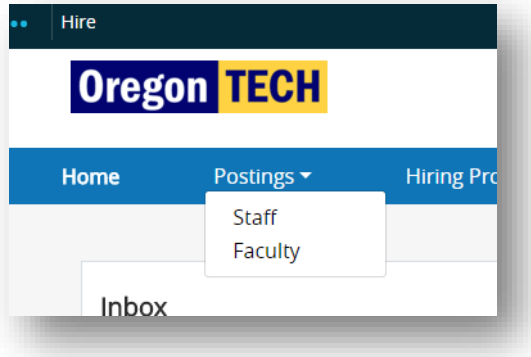

Once you find the correct posting, click on the **Working Title**.

| Working Title                         |          | Ро |
|---------------------------------------|----------|----|
| Administrative Program Specialist     |          | 99 |
| Accountant 1 (Grant & Fixed Asset Acc | ountant) | 99 |
|                                       |          |    |

## Click on Applicants.

| Postir | Posting: Administrative Pro<br>Posting: Administrative Pro<br>Current Status: Filled | trative Prog                                  | gram Specialist (Staff)                                                                               |
|--------|--------------------------------------------------------------------------------------|-----------------------------------------------|----------------------------------------------------------------------------------------------------|
|        | Position Type: <b>Staff</b><br>Department: <b>Business Affairs</b>                   | Created by:<br>Owner: <b>Hur</b>              | Adam Oppegaard<br>nan Resources                                                                       |
|        | Summary History A                                                                    | olicants                                      | s Hiring Proposals Associated P                                                                       |
|        | Please review the details of t<br>may take action on the Posti<br>Posting Details    | Posting below. Pag<br>; using the actions lis | e titles prefaced with an X and highlighted ir<br>ted in the <b>Workflow actions for this posting</b> |
|        | Position Information                                                                 |                                               |                                                                                                    |
|        | Position Type                                                                        | Classified                                    |                                                                                                    |
|        | Working Title                                                                        | Administr                                     | ative Program Specialist                                                                              |

Find the applicant that was Recommended for Hire and click on the Applicant Last Name link.

| To add    | a new column to the searcl | results, select the co               | lumn from the dr | op down list. |        |                         |  |
|-----------|----------------------------|--------------------------------------|------------------|---------------|--------|-------------------------|--|
|           |                            |                                      |                  |               |        |                         |  |
| Sav       | ed Searches 🗸              |                                      |                  |               | Search | Q More Search Options V |  |
|           |                            |                                      |                  |               |        |                         |  |
|           |                            |                                      |                  |               |        |                         |  |
|           |                            |                                      |                  |               |        |                         |  |
| All Appli | cants 🗙                    |                                      |                  |               |        |                         |  |
| All Appli | cants 🗙                    |                                      |                  |               |        |                         |  |
| All Appli | cants 🗙                    |                                      |                  |               |        |                         |  |
| All Appli | cants X                    | ords 👩 🗶 Clear se                    | ection?          |               |        |                         |  |
| All Appli | plicants 3 Selected rec    | ords 💿 🗶 Clear se                    | election?        |               |        |                         |  |
| All Appli | plicants X                 | ords 💿 🗶 Clear se                    | election?        |               |        |                         |  |
| All Appli | plicants X                 | ords 💿 💥 Clear se<br>Applicant First | election?        |               |        |                         |  |

Click on the +Start PD Hiring Proposal button in the upper right corner of the next screen.

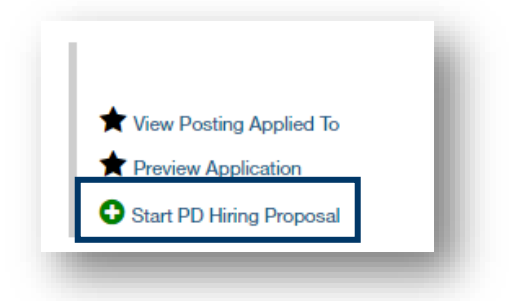

The next screen is how the system connects an applicant to a position description. Scroll to the bottom of the screen and click on **Select Position Description**. By getting to this screen through the applicant list in the posting, the position description is already selected. Clicking on other links in this screen <u>will not</u> select the position description to which and applicant will be tied.

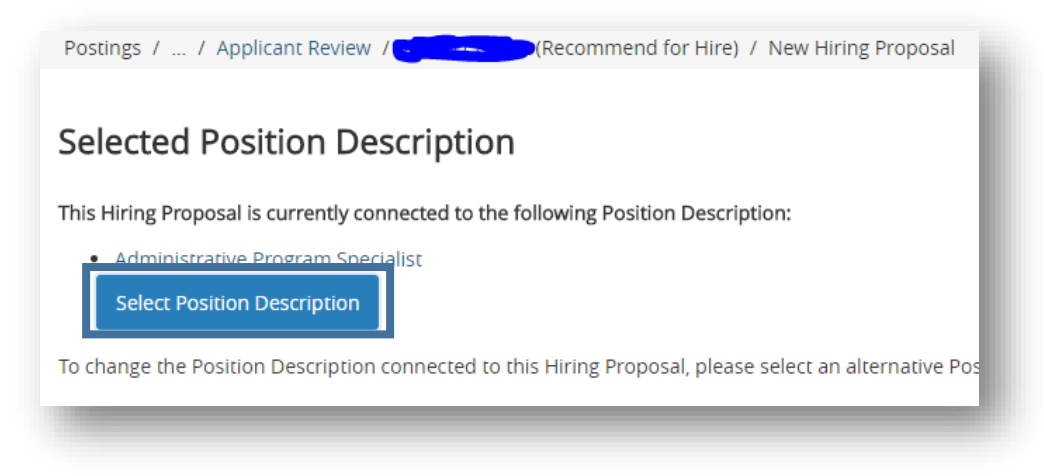

Click on **OK** on the pop up screen.

| vacated upon app<br>be seated. | roval of this Hiring | Proposal and the r | new emplo | oyee will |  |  |
|--------------------------------|----------------------|--------------------|-----------|-----------|--|--|
|                                |                      | ок                 |           | Cancel    |  |  |
|                                |                      |                    |           | _         |  |  |

# Hiring Proposal Page

Much of the information in the hiring proposal feeds from the application and the position description. The **Applicant Information** field will be pre-populated.

| ing Pro | posal / Office Specialist 2 / I | Edit                    |  |  |  |  |
|---------|---------------------------------|-------------------------|--|--|--|--|
|         | Hiring Proposal                 |                         |  |  |  |  |
| ;       |                                 |                         |  |  |  |  |
|         | Check spelling                  |                         |  |  |  |  |
|         | * Required Information          |                         |  |  |  |  |
|         | Applicant Information           |                         |  |  |  |  |
|         | First Name                      | Hootie                  |  |  |  |  |
|         | Middle Name                     | Т.                      |  |  |  |  |
|         | Last Name                       | Owl                     |  |  |  |  |
|         | Address1                        | 123 Hustlin' Owls Drive |  |  |  |  |
|         | Address2                        |                         |  |  |  |  |
|         | City                            | Klamath Falls           |  |  |  |  |
|         | State                           | OR                      |  |  |  |  |
|         | Zip Code                        | 45615291                |  |  |  |  |
|         | Primary Phone                   | 5415555555              |  |  |  |  |
|         | Secondary Phone                 | 5415555555              |  |  |  |  |
|         | Email                           | hootie@oit.edu          |  |  |  |  |
|         |                                 |                         |  |  |  |  |

If you need to continue working on the current page but want to save your work, click the **Save** button. When you are done working on the page, click **Next** to advance to the next section of the hiring proposal.

In the **Hiring Proposal Information section**, enter the starting salary and if there is approval to offer university paid moving expenses.

| Hiring Proposal Int<br>Hiring Proposal Number              | ormation                |
|------------------------------------------------------------|-------------------------|
| <ul> <li>Proposed Starting Salary<br/>Requested</li> </ul> | This field is required. |
| Approved Starting Salary<br>(HR)                           |                         |
| Actual Start Date                                          |                         |
| Approved University Paid<br>Moving Expenses?               | This field is required. |
| If yes, how much                                           |                         |
| Other Hiring Proposal<br>Information                       |                         |
|                                                            |                         |
|                                                            |                         |

If there are approved university paid moving expenses, complete the If yes, how much field.

Enter information into the Other Hiring Proposal Information field as necessary.

The information in the **Position Information**, **Position Budget Information**, and **Additional Budget Information** section is either hard-coded or a system default.

## Hiring Proposal Documents Page

Attach any necessary documentation to this page.

| PDF conversion must be completed for the document to be valid when applicable. |      |              |           |
|--------------------------------------------------------------------------------|------|--------------|-----------|
| Document Type                                                                  | Name | Status       | (Actions) |
| Hire Above Approved Salary Request (Administrative)                            |      |              | Actions 🗸 |
| Hire Above Step 3 Salary Request (Classified)                                  |      |              | Actions 🗸 |
| Hire Above Approved Salary Request (Faculty)                                   |      |              | Actions 🗸 |
| Direct Appointment                                                             |      |              | Actions 🗸 |
|                                                                                |      | Save << Prev | Next >>   |

To attach a copy of the advertisement, hover your cursor over the **Actions** button. In the short list that appears, click on **Upload New**.

|  | · · ·                     |
|--|---------------------------|
|  | Actions V                 |
|  | New                       |
|  | New<br>Choose<br>Existing |
|  |                           |

Click on **Choose File** and navigate to where the document is saved. Select the document an click **Open**.

|                                                                                                    | · This BC · Declare                                                                                                  | (a) (b) (b) (b) (b) (b) (b) (b) (b) (b) (b |
|----------------------------------------------------------------------------------------------------|----------------------------------------------------------------------------------------------------|--------------------------------------------|
|                                                                                                    | > This PC > Desktop                                                                                                  | Storch Desktop                             |
| ostings / / Applicant Review / Hootie Owl (Recommend for Hire) / Edit Hiring Proposal                                                                                              | w folder                                                                                                    | × •                                        |
| Jpload a Hire Above Approved Salary Request (Adr<br>o upload your document, provide a name and description of the document. To choose a file to u<br>name Hire Above Approved Sala | or<br>or<br>po<br>Hirs Above<br>Approved Salary<br>Reguest PDF<br>List Above<br>Hir Shared Drive<br>Hir Shared Drive |                                            |
|                                                                                                    | i .<br>de                                                                                                    |                                            |
| to uploa d Choose File I to file chosen                                                                                                    | *<br>9                                                                                                    |                                            |
|                                                                                                    | File names Hire Above Approved Salary Request                                                                        | <ul> <li>All Files</li> </ul>              |
| Submit                                                                                                    |                                                                                                    | Open 🔫 Cancel                              |

Click the **Submit** button.

| Postings / / Applicant Review / Hootie Owl (Recommend for         |
|-------------------------------------------------------------------|
| Upload a Hire Above Approved Sala                                 |
| To upload your document, provide a name and description of the do |
| Name Hire Above Approved Sala                                     |
| Description                                                       |
| File to upload Choose File Hire Above Request.pdf                 |
| Submit                                                            |

If you need to add additional documentation to the page for the position, hover your cursor over the applicable **Actions**, button(s) and complete the steps above.

After you finish adding documents, click the **Next** button to save your work and advance to the next section of the hiring proposal.

If you need to continue working on the current page but want to save your work, click the **Save** button. When you are done working on the page, click **Next** to advance to the next section of the hiring proposal.

#### Summary Page

This is a summary of all the information you have input up to this point. Look over the summary to make sure the information looks the way you want it to.

| 1 | PD Hiring Proposal:<br>Current Status: Draft                                                                                             | : Hootie Owl (Staff) Edit                   |  |
|---|----------------------------------------------------------------------------------------------------|---------------------------------------------|--|
|   | Position Type: Staff<br>Department: College of Health,<br>Arts & Sciences (HAS)<br>Applicant: Hootle Owl<br>Posting: Office Specialist 2 | Created by: Hootle Owl<br>Owner: Hootle Owl |  |
|   | Summary History Setting                                                                                                    | s Reports                                   |  |
|   | Hiring Proposal Edit     Applicant Information                                                                                           |                                             |  |
|   | First Name                                                                                                    | Hootie                                      |  |
|   | Middle Name                                                                                                    | Χ.,                                         |  |
|   | Last Name                                                                                                    | Owl                                         |  |
|   | Address1                                                                                                    | 123 Hustin' Owls Drive                      |  |
|   | Address2                                                                                                    |                                             |  |
|   | City                                                                                                    | Klamath Falls                               |  |
|   | State                                                                                                    | OR                                          |  |
|   | Zip Code                                                                                                    | 45615291                                    |  |
|   |                                                                                                    | 5415555555                                  |  |
|   | Primary Phone                                                                                                    |                                             |  |

There are a couple options for reviewing:

- Review the entire summary from the current page.
- Enter the edit mode and review section by section.

If you opt to review the position request via the Summary and you find that a section needs to be edited, follow the steps above to edit the section.

If you discover that edits need to be made, click the **Edit** button next to the hiring proposal title at the top of the screen OR you can open the specific section that needs to be edited by clicking the **Edit** button next to the section title.

| Staff / / Hootie Owl (Recommend for H                                           | re) / PD Hiring Proposal / Summary          | Posting: Office Specialist 2     |
|---------------------------------------------------------------------------------|---------------------------------------------|----------------------------------|
| PD Hiring Proposal<br>Current Status: Draft                                     | Hootie Owl (Staff) Edit                     | Summary History Settings Reports |
| Position Type: Staff<br>Department: College of Health,<br>Arts & Sciences (HAS) | Created by: Hootie Owl<br>Owner: Hootie Owl | Hiring Proposa Edit              |
| Applicant: Hootie Owl<br>Posting: Office Specialist 2                           |                                             | Applicant Information            |

Once the hiring proposal is complete, navigate to the **Take Action On Position Request** button in the upper right corner of the screen.

Once the hiring proposal is complete, navigate to the **Take Action On Hiring Proposal** button in the upper right corner of the screen and select **Submit (move to Dept Head/Director)**.

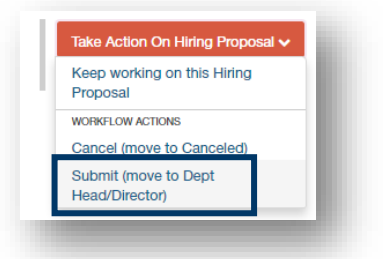

Once you select the Submit button, a window will pop up that is titled Take Action. This window gives you the option to enter comments and add the position request to your watch list. If you do not want to add it to your watch list, make sure to uncheck the check box. Click the **Submit** button whenever you are ready.

| Tal | ke Action                                    |
|-----|----------------------------------------------|
| Sul | bmit (move to Dept Head/Director)            |
|     | mments (optional)                            |
| 1   | Add this hiring proposal to your watch list? |
|     | Submit Cancel                                |

Once you submit, you will no longer be able to make changes. If you need to make changes after you submitting to the next queue, contact HR and ask for the item to be returned to your queue (<u>oithr@oit.edu</u> or 541.885.1120).

If you returned the item to a user earlier in the queue for changes, they will return the item to your queue once complete. HEROES will send you a notification once the item is submitted. Return to the top of this section for guidance on accessing the returned item.

If you opt to add the posting to your watch list, it will show up on your Home page under your Watch List.

End of Section

# Appendix I: Modifying a Current Position Description

Make sure you are in the **Position** module (orange banner).

Click on **Position Descriptions** and select **Staff** or **Faculty**, whichever is the position type for the position you need to modify.

| Oregon TECH |                                      |                     |  |
|-------------|--------------------------------------|---------------------|--|
| Home        | Position Descriptions -              | Classifications •   |  |
|             | Staff                                |                     |  |
|             | Staff Position Requests              |                     |  |
| Inbox       | Faculty<br>Faculty Position Requests | Hiring Proposals 21 |  |
| Special Ha  | adling Lists                         |                     |  |

Find the position request by using the **Search** function or by scrolling through the list.

| Position Des              | scriptions / Staff                     |                                           |                       |                      |
|---------------------------|----------------------------------------|-------------------------------------------|-----------------------|----------------------|
| Staff                     | Position Desci                         | riptions                                  |                       |                      |
| To add a r                | new column to the search results, sele | ct the column from the drop do            | own list.             |                      |
| Saved                     | I Searches 🗸                           |                                           | Sea                   | arch Q More          |
|                           |                                        |                                           |                       |                      |
|                           |                                        |                                           |                       |                      |
| Staff Posit               | ions 🗙                                 |                                           |                       |                      |
| Staff Positi<br>"Staff Po | ions 🗙                                 | Clear selection?                          |                       |                      |
| Staff Positi              | ions 🗙                                 | Clear selection?                          | Employee Last         | Employee Fir         |
| Staff Positi              | ions 🗙                                 | Clear selection?<br>Position Number       | Employee Last<br>Name | Employee Fin<br>Name |
| Staff Positi              | ions                                   | Clear selection? Position Number S00006PD | Employee Last<br>Name | Employee Fin<br>Name |

Click on the Working Title link to open the position description.

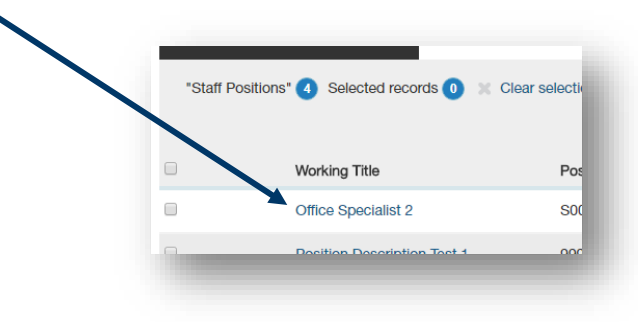

In the upper right corner, click on the **★Modify Position Description** button.

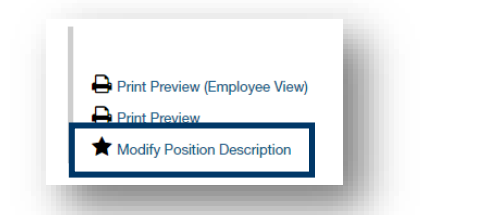

Then click on the **Start** button in the next screen.

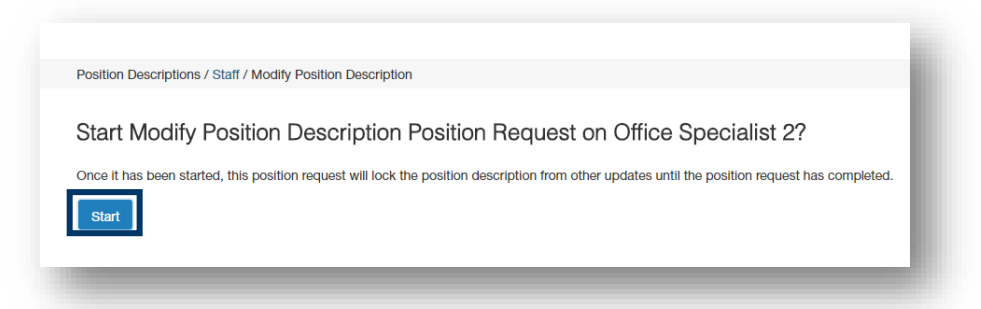

The position title in the next screen will depend on the position description being modified.

Complete the **Position Justification**, including the **Reason for Position Modification** and **Justification of Need**.

| Check spelling                      |                                                                                                    |
|-------------------------------------|----------------------------------------------------------------------------------------------------|
| * Required Information              |                                                                                                    |
| Position Justificat                 | ion                                                                                                    |
| Reason for Position<br>Modification | Position Reclassification     Update Position Description     Replacement of Employee     Replacement of Supervisor     Budget Update                            |
| Justification of Need               | Employee accepted a new position effective<br>11/15/2017. Need to fill position prior to<br>employee leaving in order to continue<br>department's service level. |

If you need to continue working on the current page but want to save your work, click the **Save** button. When you are done working on the page, click **Next** to advance to the next section of the position request.

Return to the <u>Creating a New Position Description</u> section for guidance on completing the rest of the modification. The primary difference between the Create and the Modify is addressed above.

End of Section

# Appendix II: Finding a Lost or Paused Position Request

This section is to help you find a position request that you have accidentally navigated away from or to find a position request you needed to stop working on for a time.

Make sure you are in the **Position** module (orange banner).

Hover over **Position Descriptions** and select **Staff Position Request** or **Faculty Position Request**, whichever position type for which you started a position description.

| Oregon TECH |                                      |                     |  |
|-------------|--------------------------------------|---------------------|--|
| Home        | Position Descriptions -              | Classifications -   |  |
|             | Staff<br>Staff Position Requests     |                     |  |
| Inbox       | Faculty<br>Faculty Position Requests | Hiring Proposals 21 |  |
| Special Ha  | ndling Lists                         | J                   |  |

Find the position request by using the **Search** function or by scrolling through the list.

| Position Requests / Staff                                                                                              |                                                                       |                                                                 |                                                                                                    | Hootie Owi, yo                                                                             |
|----------------------------------------------------------------------------------------------------|-----------------------------------------------------------------------|-----------------------------------------------------------------|----------------------------------------------------------------------------------------------------|--------------------------------------------------------------------------------------------|
| Staff Position I                                                                                                    | Requests                                                              |                                                                 |                                                                                                    |                                                                                            |
| To add a new column to the searc                                                                                       | h results, select the column from the di                              | lrop down list.                                                 |                                                                                                    |                                                                                            |
| Saved Searches V                                                                                                    |                                                                       |                                                                 | Search Q More Search Options V                                                                                                    |                                                                                            |
| Staff Position Requests                                                                                                |                                                                       |                                                                 |                                                                                                    |                                                                                            |
|                                                                                                    |                                                                       |                                                                 |                                                                                                    |                                                                                            |
|                                                                                                    |                                                                       |                                                                 |                                                                                                    |                                                                                            |
| "Staff Position Requests" 25 🚿                                                                                         | Delete this search? Selected records                                  | s 🕕 🗙 Clear selectio                                            | on?                                                                                                    |                                                                                            |
| "Staff Position Requests" 😕 🗴                                                                                          | Delete this search? Selected records                                  | is 0 🗶 Clear selection<br>Position Request<br>Number            | Position Request Name                                                                                                    | Position Request Workflow<br>State                                                         |
| "Staff Position Requests" 23 X<br>Vorking Title                                                                        | Delete this search? Selected record: Position Number                  | s 0 X Clear selection<br>Position Request<br>Number             | Position Request Name New Position Description: Office Specialist 2                                                                                                    | Position Request Workflow<br>State<br>Draft                                                |
| "Staff Position Requests" (2) Working Title<br>Morking Citle<br>Office Specialist 2<br>dmin                            | Delete this search? Selected record: Position Number                  | s 0 Clear selection<br>Position Request<br>Number<br>S00009PR   | Position Request Name       New Position Description: Office Specialist 2       New Position Description: Admin                                                                                                    | Position Request Workflow<br>State<br>Draft<br>Budget                                      |
| "Staff Position Requests" 20 X<br>forking Title<br>ffice Specialist 2<br>dmin<br>ast                                   | Delete this search? Selected record: Position Number                  | s 0 Clear selection<br>Position Request<br>Number               | Position Request Name       New Position Description: Office Specialist 2       New Position Description: Admin       New Position Description: Test                                                                                         | Position Request Workflov<br>State<br>Draft<br>Budget<br>Draft                             |
| *Staff Position Requests* 20 20<br>Norking Title<br>office Specialist 2<br>dmin<br>est<br>korking Title                | Delete this search? Selected record: Position Number 112233           | s 0 X Clear selection<br>Position Request<br>Number<br>S00009PR | Position Request Name       New Position Description: Office Specialist 2       New Position Description: Admin       New Position Description: Test       New Position Description: Working Title                                           | Position Request Workflow<br>State<br>Draft<br>Budget<br>Draft<br>Draft<br>Draft           |
| *Staff Position Requests* 22 **<br>Working Title<br>Miffice Specialist 2<br>dmin<br>lest<br>Vorking Title<br>west Ever | Delete this search? Selected records Position Number 112233 123456789 | s 0 x Clear selection<br>Position Request<br>Number<br>S00009PR | Position Request Name       New Position Description: Office Specialist 2       New Position Description: Admin       New Position Description: Test       New Position Description: Working Title       New Position Description: Best Ever | Position Request Workflow<br>State<br>Draft<br>Budget<br>Draft<br>Draft<br>HR Final Review |

Before selecting the position, make sure to check the position request's **status** in the **Position Request Workflow State**. If the status is anything other than Draft or your queue, you may not be able to take action on the position request. Click on the **Working Title link** to open the position request.

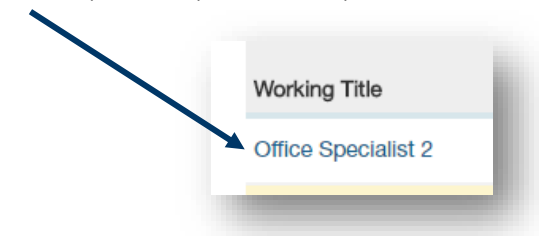

Clicking on the link will open the summary page of the position request. To continue editing, click the **Edit** button next to the position title at the top of the screen OR you can open the specific section that needs to be edited by clicking the **Edit** button next to the section title.

| New Position Description: Office Specialist 2 (Staff) | Position Details Ed        | <u>it</u>           |
|-------------------------------------------------------|----------------------------|---------------------|
| Current Status: Draft                                 | Classification Information |                     |
| Position Type: Staff Created by: Hootie Owl           |                            |                     |
| Department: President's Office Owner: Hootie Own      | Classification Title       | Office Specialist 2 |
| Summary History Settings                              |                            |                     |
|                                                       | Class Code                 | C0104               |

If the position request is ready to be submitted, follow the instructions in the <u>position request Summary</u> <u>section</u>.

End of Section

# Appendix III: How to Find a Lost or Paused Posting

This section is to help you find a posting that you have accidentally navigated away from or to find a posting you needed to stop working on for a time.

Make sure you are in the Hire module (blue banner).

Click on **Postings** and select **Staff** or **Faculty**, whichever position type for which you started a posting.

| Orego     | Oregon TECH      |                      |  |
|-----------|------------------|----------------------|--|
| Home      | Postings 👻       | Hiring Proposals 👻   |  |
|           | Staff<br>Faculty |                      |  |
| Inbox     | Postings 10      | Users 30 Hiring Prop |  |
| Special H | andling Lists    |                      |  |

You can find the posting by using the **Search** function or by scrolling through the list.

|          | ,                                                                                                 | rom the drop down list.              |                                                                                                    |                                    |                                                     |
|----------|---------------------------------------------------------------------------------------------------|--------------------------------------|----------------------------------------------------------------------------------------------------|------------------------------------|-----------------------------------------------------|
| Saveo    | d Searches 🗸                                                                                      | Sec                                  | arch Q More Search Options 🗸                                                                                                    |                                    |                                                     |
| d hoc Se | earch X Staff Postings                                                                            |                                      |                                                                                                    |                                    |                                                     |
| Ad hoc S | Search 21 Save this search? Selected records 0                                                    | X Clear selection?                   |                                                                                                    |                                    |                                                     |
|          | · · · ·                                                                                           |                                      |                                                                                                    |                                    |                                                     |
|          | Working Title                                                                                     | Posting Number                       | Department                                                                                                    | Active Applications                | Workflow State                                      |
|          | Working Title<br>STEM Hub Director                                                                | Posting Number<br>S00012P            | Department<br>Strategic Partnerships & Exten.                                                                                            | Active Applications                | Workflow State                                      |
|          | Working Title<br>STEM Hub Director<br>STEM Hub Director                                           | Posting Number<br>S00012P            | Department<br>Strategic Partnerships & Exten.<br>Strategic Partnerships & Exten.                                                         | Active Applications<br>0<br>0      | Workflow State<br>Department User<br>Draft          |
|          | Working Title<br>STEM Hub Director<br>STEM Hub Director<br>Position Description Test 2            | Posting Number<br>S00012P<br>S00015P | Department         Strategic Partnerships & Exten.         Strategic Partnerships & Exten.         Registrar's Office                    | Active Applications<br>0<br>0<br>1 | Workflow State Department User Draft Posted         |
|          | Working Title STEM Hub Director STEM Hub Director Position Description Test 2 Office Specialist 2 | Posting Number<br>S00012P<br>S00015P | Department       Strategic Partnerships & Exten.       Strategic Partnerships & Exten.       Registrar's Office       President's Office | Active Applications<br>0<br>1<br>0 | Workflow State Department User Draft Posted , Draft |

Before selecting the item, make sure to check the posting's **status** in the **Workflow State** column. If the status is anything other than Draft or your queue, you may not be able to take action on the posting.

Click on the Working Title link to open the posting.

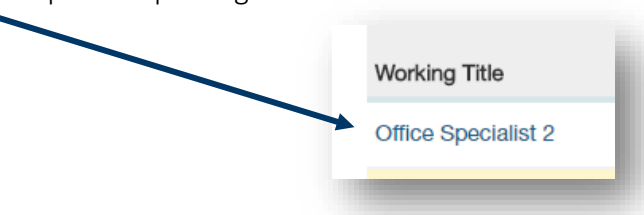

Clicking on the link will open the summary page of the posting. To continue editing, click the **Edit** button next to the position title at the top of the screen OR you can open the specific section that needs to be edited by clicking the Edit button next to the section title.

| ungs / Stan / Once Specialist 2 (Drait) / Summary |                        | action on the Posting using the actions listed |
|---------------------------------------------------|------------------------|------------------------------------------------|
| Posting: Office Specialist 2 (Staff) Edit         |                        | Posting Detail Edit                            |
| Position Type: Staff                              | Created by: Hootie Owl | Position Type Cl                               |

If the posting is ready to be submitted, follow the instructions in the posting Summary section.

End of Section

# Appendix IV: How to Find a Lost or Paused Hiring Proposal

This section is to help you find a hiring proposal that you have accidentally navigated away from or to find a hiring proposal you needed to stop working on for a time.

Make sure you are in the Hire module (blue banner).

Click on **Hiring Proposals** and select **Staff** or **Faculty**, whichever position type for which you started a hiring proposal.

| Oreg | on <mark>TECH</mark> |                    |
|------|----------------------|--------------------|
| Home | Postings 🔻           | Hiring Proposals 👻 |
|      |                      | Staff<br>Faculty   |
|      |                      |                    |

You can find the hiring proposal by using the **Search** function or by scrolling through the list.

| Staff Hiring Proposals                                                                |                                                                  |                                                         |                                                                                                    |                                                   |                                                                                                  |                                                                   |                            |
|---------------------------------------------------------------------------------------|------------------------------------------------------------------|---------------------------------------------------------|----------------------------------------------------------------------------------------------------|---------------------------------------------------|--------------------------------------------------------------------------------------------------|-------------------------------------------------------------------|----------------------------|
| To add a new column to the search results, select the column from the drop down list. |                                                                  |                                                         |                                                                                                    |                                                   |                                                                                                  |                                                                   |                            |
| Saveo                                                                                 | d Searches V                                                     |                                                         |                                                                                                    | Search Q More                                     | e Search Options 🗸                                                                               |                                                                   |                            |
| Staff Hiring Proposals X                                                              |                                                                  |                                                         |                                                                                                    |                                                   |                                                                                                  |                                                                   |                            |
|                                                                                       |                                                                  |                                                         |                                                                                                    |                                                   |                                                                                                  |                                                                   |                            |
| "Staff Hi                                                                             | liring Proposals" 7                                              | Selected records 0                                      | Clear selection?                                                                                                    |                                                   |                                                                                                  |                                                                   |                            |
| "Staff Hi                                                                             | liring Proposals" 7<br>First Name                                | Selected records 0                                      | Clear selection?                                                                                                    | Hiring Proposal<br>Number                         | Department                                                                                       | Hiring Proposal<br>Workflow State                                 | Last S                     |
| "Staff Hi                                                                             | iiring Proposals" 7<br>First Name<br>Hootie                      | Selected records (0) >> Last Name Owl                   | Clear selection?<br>Working Title<br>Office Specialist 2                                                                     | Hiring Proposal<br>Number<br>S00012HP             | Department<br>College of Health, Arts & Sciences (HAS)                                           | Hiring Proposal<br>Workflow State<br>Provost                      | Last S<br>Septer           |
| "Staff Hi                                                                             | liring Proposals" 7<br>First Name<br>Hootie<br>Hootie            | Selected records () > Last Name Owl Owl                 | Clear selection?<br>Working Title<br>Office Specialist 2<br>Position Description Test 2                                      | Hiring Proposal<br>Number<br>S00012HP<br>S00010HP | Department<br>College of Health, Arts & Sciences (HAS)<br>Registrar's Office                     | Hiring Proposal<br>Workflow State<br>Provost<br>Canceled          | Last S<br>Septer<br>Septer |
| "Staff Hi                                                                             | liring Proposals" (7<br>First Name<br>Hootie<br>Hootie<br>Hootie | Selected records () ><br>Last Name<br>Owl<br>Owl<br>Owl | Clear selection?<br>Working Title<br>Office Specialist 2<br>Position Description Test 2<br>Administrative Program Specialist | Hiring Proposal<br>Number<br>S00012HP<br>S00010HP | Department<br>College of Health, Arts & Sciences (HAS)<br>Registrar's Office<br>Business Affairs | Hiring Proposal<br>Workflow State<br>Provost<br>Canceled<br>Draft | Last S<br>Septer<br>Septer |

Before selecting the position, make sure to check the hiring proposal's **status** in the **Workflow State** column. If the status is anything other than Draft or your role's queue, you may not be able to take action on the hiring proposal.

Click on the First Name link to open the hiring proposal.

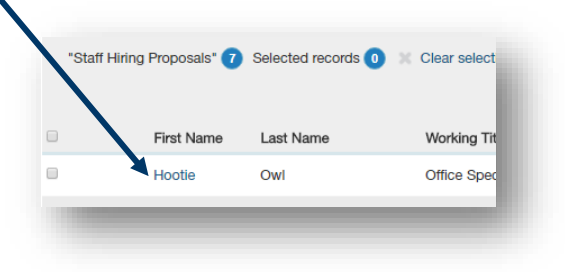

Clicking on the link will open the summary page of the hiring proposal. To continue editing, click the **Edit** button next to the position title at the top of the screen OR you can open the specific section that needs to be edited by clicking the **Edit** button next to the section title.

| PD Hiring Proposal             | Hootie Owl (Staff) Edit | Summary History Settings Reports |
|--------------------------------|-------------------------|----------------------------------|
| Current Status: Draft          |                         |                                  |
| Position Type: Staff           | Created by: Hootie Owl  | Hiring Proposal Edit             |
| Department: College of Health, | Owner: Hootie Owl       |                                  |
| Arts & Sciences (HAS)          |                         | Applicant Information            |
| Applicant: Hootie Owl          |                         |                                  |
| Posting: Office Specialist 2   |                         |                                  |

If the hiring proposal is ready to be submitted, follow the instructions in the position request Summary section.

End of Section

# Appendix V: Contact & Support Information

| Harmony Stobaugh         | Sandi Hanan                |
|--------------------------|----------------------------|
| HR Consultant            | Senior HR Consultant       |
| Snell Hall 110           | Snell 111                  |
| 541.885.1278             | 541.885.1074               |
| harmony.stobaugh@oit.edu | <u>sandi.hanan@oit.edu</u> |